# SUUNTO RACE S

BRUKERHÅNDBOK

| 1. SIKKERHET                        | 6  |
|-------------------------------------|----|
| 2. Komme i gang                     |    |
| 2.1. Berøringsskjerm og knapper     |    |
| 2.2. Justering av innstillingene    | 9  |
| 2.3. Programvareoppdateringer       | 9  |
| 2.4. Suunto-appen                   |    |
| 2.5. Optisk puls                    | 10 |
| 3. Innstillinger                    |    |
| 3.1. Taste- og skjermlås            | 12 |
| 3.2. Automatisk skjermlysstyrke     |    |
| 3.3. Lyder og vibrering             |    |
| 3.4. Bluetooth-tilkobling           |    |
| 3.5. Flymodus                       | 13 |
| 3.6. Ikke forstyrr-modus            | 14 |
| 3.7. Påminnelse om å stå            | 14 |
| 3.8. Finn telefonen min             | 14 |
| 3.9. Tid og dato                    | 14 |
| 3.9.1. Vekkeklokke                  | 15 |
| 3.10. Språk og enhetsssystem        |    |
| 3.11. Urskiver                      |    |
| 3.11.1. Komplikasjoner              |    |
| 3.12. Strømsparing                  |    |
| 3.13. Pare POD-er og sensorer       |    |
| 3.13.1. Kalibrering av sykkelsensor |    |
| 3.13.2. Kalibrere fot-POD           |    |
| 3.13.3. Kalibrere effektmåler       |    |
| 3.14. Lommelykt                     |    |
| 3.15. Alarmer                       |    |
| 3.15.1. Soloppgang og solnedgang    |    |
| 3.15.2. Stormalarm                  | 19 |
| 3.16. FusedSpeed <sup>™</sup>       |    |
| 3.17. FusedAlti™                    |    |
| 3.18. Høydemåler                    |    |
| 3.19. Posisjonsformater             | 21 |
| 3.20. Enhetsinformasjon             |    |
| 3.21. Tilbakestille klokken         | 22 |
| 4. Registrere en øvelse             | 24 |
| 4.1. Sportsmoduser                  |    |
| 4.2. Navigere under treningen       | 25 |
| 4.2.1. Finn tilbake                 |    |

|      | 4.2.2. Følg løperute                                        | 26 |
|------|-------------------------------------------------------------|----|
|      | 4.3. Bruk av mål når du trener                              | 26 |
|      | 4.4. Batteristyring                                         | 27 |
|      | 4.5. Fleridrettstrening                                     |    |
|      | 4.6. Snorkling og mermaiding                                | 28 |
|      | 4.7. Svømming                                               | 29 |
|      | 4.8. Intervalltrening                                       | 30 |
|      | 4.9. Autopause                                              | 31 |
|      | 4.10. Tale-feedback                                         | 31 |
|      | 4.11. Følelse                                               | 31 |
|      | 4.12. Intensitetssoner                                      | 32 |
|      | 4.12.1. Pulssoner                                           | 33 |
|      | 4.12.2. Temposoner                                          | 34 |
|      | 4.12.3. Effektsoner                                         | 35 |
|      | 4.12.4. Bruke puls-, tempo- eller effektsoner under trening |    |
| 5.1  | Navigasjon                                                  |    |
|      | 5.1. Offline-kart                                           |    |
|      | 5.2. Høydenavigering                                        |    |
|      | 5.3. Peiling navigasjon                                     |    |
|      | 5.4. Ruter                                                  |    |
|      | 5.5. Interessepunkter                                       | 41 |
|      | 5.5.1. Legge til og slette interessepunkter                 | 41 |
|      | 5.5.2. Navigere til et interessepunkt                       | 42 |
|      | 5.5.3. Interessepunkttyper                                  | 43 |
|      | 5.6. Stigningsveiledning                                    | 45 |
|      | 5.7. Linjal                                                 | 47 |
| 6. \ | Widgets                                                     |    |
|      | 6.1. Været                                                  |    |
|      | 6.2. Varsler                                                | 48 |
|      | 6.3. Mediekontrollere                                       | 49 |
|      | 6.4. Puls                                                   | 49 |
|      | 6.5. Restitusjon, pulsvariasjon                             | 50 |
|      | 6.6. Fremgang                                               | 50 |
|      | 6.7. Trening                                                | 51 |
|      | 6.8. Restitusjon, trening                                   | 52 |
|      | 6.9. Oksygen i blodet                                       | 52 |
|      | 6.10. Søvn                                                  | 52 |
|      | 6.11. Trinn og kalorier                                     | 53 |
|      | 6.12. Sol og måne                                           | 54 |
|      | 6.13. Loggbok                                               | 55 |
|      | 6.14. Ressurser                                             | 55 |
|      |                                                             |    |

| 6.15. Alti & Baro (høydemåler og barometer) |    |  |
|---------------------------------------------|----|--|
| 6.16. Kompass                               | 57 |  |
| 6.16.1. Kompasskalibrering                  | 57 |  |
| 6.16.2. Angi misvisning                     | 57 |  |
| 6.17. Tidtaker                              | 58 |  |
| 7. SuuntoPlus <sup>™</sup> -veiledninger    | 59 |  |
| 8. SuuntoPlus™ treningsapper                | 60 |  |
| 9. Stell og vedlikehold                     |    |  |
| 9.1. Retningslinjer for håndtering          | 61 |  |
| 9.2. Batteri                                | 61 |  |
| 9.3. Avfallshåndtering                      | 61 |  |
| 10. Referanse                               | 62 |  |
| 10.1. Samsvar                               | 62 |  |
| 10.2. CE                                    | 62 |  |

Suunto Race S

# 1. SIKKERHET

### Typer forholdsregler for sikkerhet

**ADVARSEL:** - brukes i forbindelse med en prosedyre eller situasjon som kan føre til alvorlig personskade eller død.

**FORSIKTIG:** - brukes i forbindelse med en prosedyre eller situasjon som vil føre til skade på produktet.

**MERK:** - brukes til å fremheve viktig informasjon.

E TIPS: - brukes for ekstra tips om hvordan du bruker egenskaper og funksjoner på enheten.

### Forholdsregler for sikkerhet

**ADVARSEL:** Hold USB-kabelen adskilt fra medisinsk utstyr, som pacemakere og også nøkkelkort, kredittkort og lignende gjenstander. USB-kabelenenhetens kontakt inkluderer en sterk magnet som kan forstyrre funksjonen til medisinsk eller annet elektronisk utstyr og gjenstander med magnetisk lagrede data.

**ADVARSEL:** Det kan forekomme allergiske reaksjoner eller hudreaksjoner når produktet kommer i kontakt med hud, selv om produktet er utviklet i tråd med bransjestandarder. Hvis dette skjer, må du straks avslutte bruken og snakke med en lege.

**ADVARSEL:** Forhør deg alltid med en lege før du begynner et treningsprogram. Overanstrengelse kan forårsake alvorlig skade.

**ADVARSEL:** Kun til fritidsbruk.

**ADVARSEL:** Ikke stol helt på GPS-en eller batterilevetiden til produktet. Bruk alltid kart og annet støttemateriell for å ivareta sikkerheten.

 $\triangle$  FORSIKTIG: Bruk kun den inkluderte ladekabelen når du lader Suunto Race S

A FORSIKTIG: Bruk ikke noen form for løsemidler på produktet, det kan skade overflaten.

**FORSIKTIG:** Bruk ikke noen form for insektmiddel på produktet, det kan skade overflaten.

**FORSIKTIG:** Kast ikke produktet i restavfallet hjemme, det skal leveres inn som elektronisk avfall for å bevare miljøet.

A FORSIKTIG: Unngå støt- eller fall, produktet kan bli skadet.

**FORSIKTIG:** Fargede tekstilstropper kan smitte over på andre stoffer eller hud når de er nye eller våte.

**MERK:** Hos Suunto bruker vi avanserte sensorer og algoritmer for å generere beregninger som kan hjelpe deg i dine aktiviteter og opplevelser. Vi gjør vårt beste for å være så nøyaktige som mulig. Informasjonen som våre produkter og tjenester samler inn, er ikke hundre prosent presis, og beregningene de genererer, er heller ikke helt presise. Kalorier, puls, plassering, bevegelsesgjenkjenning, skuddeteksjon, fysiske stressindikatorer og andre målinger er ikke alltid hundre prosent nøyaktige. Suuntos produkter og tjenester er beregnet for fritidsbruk, de er ikke ment for medisinske formål av noe slag.

# 2. Komme i gang

Førstegangs oppstart av Suunto Race S er raskt og enkelt.

- 1. Hold nede den øvre knappen for å vekke klokken.
- 2. Trykk på skjermen for å begynne oppsettveiviseren.

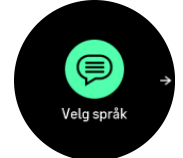

3. Velg ditt språk ved å sveipe opp eller ned og trykke på språket.

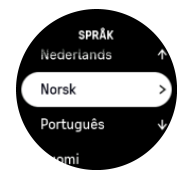

4. Følg veiviseren for å fullføre de første innstillingene. Sveip opp eller ned for å velge verdier. Trykk på skjermen eller trykk på kronen for å godta en verdi og gå til neste trinn.

 $\triangle$  **FORSIKTIG:** Bruk kun den inkluderte ladekabelen når du lader Suunto Race S.

## 2.1. Berøringsskjerm og knapper

Suunto Race Shar en berøringsskjerm, en krone (som også kalles midtre knapp) og ytterligere to knapper som du kan bruke til å navigere gjennom displayer og funksjoner.

### Sveip og trykk

- sveip opp eller ned for å flytte i displayer og menyer
- sveip til høyre og venstre for å gå bakover og fremover i displayer
- trykk for å velge et element

#### Øvre knapp

- fra urskiven, trykk for å åpne menyen for siste trening
- fra urskiven, trykk lenge for å definere og åpne snarveier

#### Krone/midtre knapp

- trykk for å velge et element
- vri for å flytte i displayer og menyer
- fra urskiven, trykk for å åpne den festede widgeten
- fra urskiven, trykk lenge åpne Innstillinger-menyen

### Nedre knapp

- trykk for å gå tilbake i visninger og menyer
- trykk lenge for å gå tilbake til urskiven
- fra urskiven, trykk for å åpne kontrollpanelet
- fra urskiven, trykk lenge for å definere og åpne snarveier

# Under registrering av en trening:

### Øvre knapp

- trykk for å sette en aktivitet på pause og gjenoppta aktiviteten
- trykk lenge for å endre aktivitet

### Krone/midtre knapp

- trykk for å gå til neste display
- trykk lenge for å gå tilbake til forrige display

### Nedre knapp

- trykk for å merke en runde
- trykk lenge for å åpne kontrollpanelet der du finner treningsalternativer
- når du er i kontrollpanelet, trykk for å gå tilbake til aktivitetsskjermen
- når aktiviteten er satt på pause, trykk for å avslutte eller forkaste aktiviteten

# 2.2. Justering av innstillingene

Du kan justere alle klokkeinnstillingene direkte i klokken.

Slik justerer du en innstilling:

- 1. Fra urskiven, hold kronen inne for å åpne Innstillinger.
- 2. Bla gjennom innstillingsmenyen ved å sveipe opp/ned eller ved å vri på kronen.

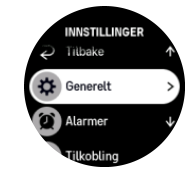

- 3. Velg en innstilling ved å trykke på innstillingsnavnet eller trykke på kronen når innstillingen er fremhevet. Gå tilbake i menyen ved å sveipe til høyre, trykke på den nedre knappen eller velge **Tilbake**.
- 4. For innstillinger med et verdiområde, endre verdien ved å sveipe opp eller ned eller ved å vri på kronen.
- 5. For innstillinger med kun to verdier, slik som på eller av, endre verdien ved å trykke på innstillingen eller trykke på kronen.

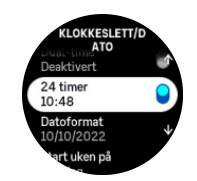

## 2.3. Programvareoppdateringer

Programvareoppdateringer legger til viktige forbedringer, og nye funksjoner til klokken din. Suunto Race S oppdateres automatisk hvis den er koblet til Suunto-appen.

Når en oppdatering er tilgjengelig og klokken din er koblet til Suunto-appen, lastes programvareoppdateringen automatisk til klokken. Statusen for denne nedlastingen kan vises i Suunto-appen. Når programvaren er lastet til klokken din, oppdateres klokken i løpet av natten så lenge batterinivået er minst 20% og ingen øvelse tas opp samtidig.

Hvis du vil installere oppdateringen manuelt før den skjer automatisk om natten, naviger til **Innstillinger** > **Generelt** og velg **Programvareoppdatering**.

**MERK:** Når oppdateringen er fullført, vil utgivelsesnotatene være synlige i Suuntoappen.

## 2.4. Suunto-appen

Med Suunto-appen kan du ytterligere berike din opplevelse med Suunto Race S. Par klokken med mobilappen for å synkronisere aktiviteten, opprette treningsøkter, få mobilvarslinger, innsikter og mer.

**MERK:** Du kan ikke koble til noe hvis flymodus er på. Slå av flymodus før sammenkobling.

Slik kobler du klokken din med Suunto-appen:

- 1. Kontroller at Bluetooth er slått på. Under innstillingsmenyen, gå til **Tilkobling** » **Oppdagelse** og aktiver det hvis den ikke allerede er aktivert.
- 2. Last ned og installer Suunto-appen på en kompatibel mobilenhet fra iTunes App Store, Google Play eller en av de mange appbutikkene som er populære i Kina.
- 3. Start Suunto-appen, og slå på Bluetooth om dette ikke er på allerede.
- 4. Trykk på klokkeikonet øverst til venstre på appskjermen, og trykk deretter på «SAMMENKOBLE« for å sammenkoble klokken din.
- 5. Bekreft paringen ved å skrive inn koden som vises på klokka, i appen.

**MERK:** Noen funksjoner krever Internett-tilkobling over Wi-Fi eller mobilt nettverk Dette kan medføre gebyrer for dataoverføring.

# 2.5. Optisk puls

Optisk pulsmåling for håndleddet er en enkel og praktisk måte å spore pulsen på. Resultatene fra pulsmåling kan påvirkes av følgende faktorer:

- Klokken må brukes direkte mot huden. Ingen klær, uansett hvor tynne de er, kan være mellom sensoren og huden din.
- Klokken må kanskje sitte høyere på armen enn der klokker normalt brukes. Sensoren leser blodstrømmen gjennom vevet. Jo mer vev det kan lese, desto bedre.
- Armbevegelser og spente muskler, som hvis man griper tak i en tennisracket, kan påvirke hvor nøyaktig sensoravlesningen blir.
- Når pulsen er lav, kan det hende at sensoren ikke kan gi stabile avlesninger. Det hjelper å gjennomføre en kort oppvarming på noen minutter før du starter registreringen.
- Hudpigmentering og tatoveringer blokkerer lys og forhindrer pålitelige avlesninger fra den optiske sensoren.
- Den optiske sensoren kan ikke gi nøyaktige pulsmålinger ved svømming.
- For mer presisjon og raskere svar på endringer i pulsen, anbefaler vi at du bruker en kompatibel brystpulssensor, som f.eks. Suunto Smart Sensor.

**ADVARSEL:** Den optiske pulsfunksjonen gir ikke alltid nøyaktige resultater for alle brukere og under alle aktiviteter. Optisk puls kan også påvirkes av enkeltpersoners unike anatomi og hudpigmentering. Din faktiske puls kan være høyere eller lavere enn hva den optiske sensoren leser av.

**ADVARSEL:** Kun for fritidsbruk. Den optiske pulsfunksjonen er ikke til medisinsk bruk.

**ADVARSEL:** Rådfør deg alltid med en lege før du starter et treningsprogram. Overanstrengelse kan forårsake alvorlig skade.

**ADVARSEL:** Det kan oppstå allergiske reaksjoner og hudirritasjon når produktene kommer i kontakt med hud, selv om våre produkter overholder bransjekravene. Hvis dette skjer, må du straks avslutte bruken og snakke med en lege.

# 3. Innstillinger

Fra urskiven, trykk på nedre knapp for å få tilgang til alle klokkeinnstillinger via Kontrollpanel.

E TIPS: Du kan få direkte tilgang til Innstillinger-menyen hvis du holder kronen nede når du er i urskivevisningen.

Hvis du vil ha rask tilgang til enkelt innstillinger og/eller funksjoner, kan du tilpasse funksjonen til øvre og nedre knapp (fra urskivevisningen) og opprette snarveier til dine mest brukte innstillinger/funksjoner.

Naviger til Kontrollpanel og velg **Tilpasse** etterfulgt av **Øvre snarvei** eller **Nedre snarvei**, og velg hvilken funksjon øvre og nedre knapp skal ha når de holdes nede.

## 3.1. Taste- og skjermlås

Når du registrerer en treningsøkt, kan du låse knappene ved å holde nede nedre knapp og deretter slå på **Tastelås**. Når knappene er låst, kan du ikke utføre handlinger som krever knappetrykk (opprette runder, pause/avslutte trening osv.), men det er mulig å endre displayvisningene.

For å låse opp alt, hold nede nedre knapp på nytt og slå av Tastelås.

E TIPS: Du kan tilpasse en snarvei for nedre knapp for å låse knappene og skjermen med ett knappetrykk når du ikke registrerer en treningsøkt. Velg **Tastelås** under Tilpasse > Nedre snarvei. Deretter kan du låse og låse opp knappene og skjermen fra urskiven ved å trykke lenge på nedre knapp.

Når du ikke tar opp en treningsøkt, låses skjermen og blir inaktiv etter ett minutts inaktivitet. For å aktivere skjermen, trykk på hvilken som helst tast.

Skjermen går i hvile (blank) etter en periode med inaktivitet. Alle bevegelser slår på skjermen igjen. Se *3.2. Automatisk skjermlysstyrke* for informasjon om skjermoppførselen.

# 3.2. Automatisk skjermlysstyrke

Skjermen har tre funksjoner du kan justere: lysstyrkenivået (**Lysstyrke**), om den inaktive skjermen skal vise informasjon (**Alltid på-skjerm**), og om skjermen aktiveres når du hever og vrir håndleddet (**Hev for å vekke**).

Skjermfunksjonene kan justeres fra innstillingene under **Generelt** > **Display**.

- Lysstyrke-innstillingen bestemmer den samlede intensiteten til skjermlysstyrken; Lav, Medium eller Høy.
- Alltid på-skjerm-innstillingen avgjør om den inaktive skjermen er tom eller viser informasjon, for eksempel klokkeslettet. Alltid på-skjerm kan slås på eller av:
  - På: Skjermen viser alltid bestemt informasjon.
  - Av: Når displayet er inaktivt, er skjermen tom.
- Hev for å vekke-funksjonen aktiverer skjermen når du løfter håndleddet for å se på klokken. De tre Hev for å vekke-alternativene er:
  - Av: Ingenting skjer når du løfter håndleddet.
  - Kun skjerm: Heving av håndleddet aktiverer kun skjermen. Et knappetrykk kreves for å bruke klokken.

• Klar til bruk-modus: Heving av håndleddet aktiverer klokken og gjør den klar til bruk.

**FORSIKTIG:** Langvarig bruk av høy skjermlysstyrke reduserer batteritid og kan føre til skjerminnbrenning. Unngå langvarig bruk av høy lysstyrke for å forlenge skjermens levetid.

# 3.3. Lyder og vibrering

Lyder og vibreringsvarsler brukes for meldinger, alarmer og andre hovedhendelser og handlinger. Begge kan justeres fra innstillingene under **Generelt** » **Lyder**.

Under Lyder kan du velge fra følgende alternativer:

- Alle på: alle hendelser utløser en varsling
- Alle av: ingen hendelser utløser varslinger
- Taster av: alle andre hendelser enn trykknapper utløser varslinger.

Ved å veksle Vibrering kan du slå vibrasjoner av og på.

Under Alarm kan du velge fra følgende alternativer:

- Vibrering: vibrasjonsvarsel
- Lyder: lydvarsel
- Begge: både vibrasjon og lydvarsel.

## 3.4. Bluetooth-tilkobling

Suunto Race S bruker Bluetooth-teknologi til å sende og motta informasjon fra mobilenheten når du har paret klokken med Suunto-appen. Samme teknologi brukes også ved paring av POD-er og sensorer.

Hvis du imidlertid ikke ønsker at klokken skal være synlig for Bluetooth-skannere, kan du aktivere eller deaktivere synlighetsinnstillingen fra innstillingene under **Tilkobling** » **Oppdagelse**.

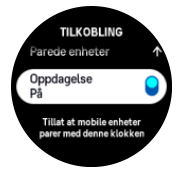

Bluetooth kan også slås helt av ved å aktivere flymodus, se 3.5. Flymodus.

## 3.5. Flymodus

Aktiver flymodus når det er nødvendig å slå av trådløse overføringer. Du kan aktivere eller deaktivere flymodus fra innstillingene under **Tilkobling** eller i **Kontrollpanel**.

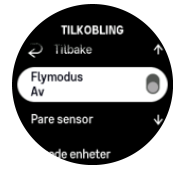

MERK: For å pare noe med enheten, må du først slå av flymodus hvis den er slått på.

# 3.6. Ikke forstyrr-modus

Ikke forstyrr-modusen er en innstilling som demper alle lyder og vibrasjoner og dimmer skjermen, noe som gjør det til et meget nyttig alternativ når du bruker klokka i for eksempel et teater eller et miljø der du vil at klokka skal fungere som vanlig, men stille.

Slik slår du Ikke forstyrr-modus på eller av:

- 1. Fra urskiven, sveip opp eller trykk på den nedre knappen for å åpne Kontrollpanel.
- 2. Bla ned til Ikke forstyrr.
- 3. Trykk på funksjonsnavnet eller trykk på kronen for å aktivere Ikke forstyrr-modus.

Hvis du har angitt en alarm, høres alarmen som vanlig og deaktiverer Ikke forstyrr-modusen, med mindre du slumrer alarmen.

## 3.7. Påminnelse om å stå

Regelmessig bevegelse er svært gunstig for deg. Med Suunto Race S kan du aktivere en påminnelse om å stå som minner deg på å bevege deg litt hvis du har sittet for lenge.

I innstillingene velger du Aktivitet og slår på Påminnelse om å stå.

Hvis du har vært inaktiv i 2 påfølgende timer, vil klokken varsle deg og minne deg på å reise deg og bevege deg litt.

## 3.8. Finn telefonen min

Du kan bruke funksjonen Finn telefonen min til å finne telefonen din når du ikke husker hvor du har lagt den. Din Suunto Race S kan ringe telefonen din hvis de er tilkoblet. Fordi Suunto Race S bruker Bluetooth til å koble til telefonen din, må telefonene være innenfor Bluetoothrekkevidde for at klokken kan ringe den.

Slik aktiverer du Finn telefonen min-funksjonen:

- 1. Fra urskiven, trykk på den nedre knappen for å åpne Kontrollpanel.
- 2. Bla ned til Finn telefonen min.
- 3. Ring telefonen din ved å trykke på funksjonsnavnet eller trykke på kronen.
- 4. Trykk på den nedre knappen for å avslutte anropet.

## 3.9. Tid og dato

Du stiller tid og dato under innledende oppstart av klokken. Etter dette bruker klokken GPStid for å korrigere eventuell forskyvning.

Når du er paret med Suunto-appen, mottar klokken oppdatert tid, dato, tidssone og innstillinger for sommertid fra mobile enheter.

l Innstillinger, under Generelt » Klokkeslett/dato, trykk på Automatisk tidsoppdatering for å skru funksjonen av og på.

Du kan justere tid og dato manuelt i innstillingene, under **Generelt** » **Klokkeslett/dato**. Der kan du også endre format for tid og dato.

I tillegg til hovedtiden kan du vise dobbel tid for å vise klokken fra et annet sted, for eksempel når du er ute og reiser. Under **Generelt** » **Klokkeslett/dato**, trykk på **Dual-time** for å stille tidssonen ved å velge et sted.

### 3.9.1. Vekkeklokke

Klokken din har en vekkeklokke som kan aktiveres en enkelt gang eller gjentas på utvalgte dager. Aktiver vekkeklokken fra innstillingene under **Vekkeklokke**.

For å stille inn en fast alarmtid:

- 1. Fra urskiven, trykk på den nedre knappen for å åpne Kontrollpanel.
- 2. Bla ned til **Vekkeklokke**.
- 3. Velg Ny alarm.

**MERK:** Eldre alarmer kan slettes eller redigerer hvis de markeres i listen under Ny alarm.

4. Velg hvor ofte du ønsker at alarmen skal utløses. Alternativene er:

En gang: alarmen utløses én gang i løpet av de neste 24 timene på den innstilte tiden

Daglig: alarmen utløses til samme tid hver dag hele uken

Ukedager: alarmen utløses til samme tid mandag til og med fredag

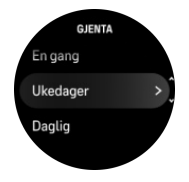

5. Angi timen og minuttene og avslutt deretter innstillingene.

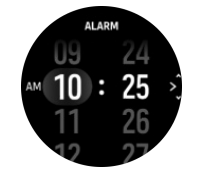

Når alarmen utløses kan du avvise den for å stoppe alarmen eller du kan velge slumrealternativet. Slumre-forsinkelsen er på 10 minutter og kan repeteres inntil 10 ganger.

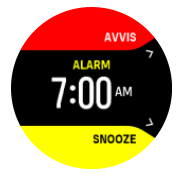

Hvis du ikke avslutter alarmen, går den automatisk i slumremodus etter 30 sekunder.

## 3.10. Språk og enhetsssystem

Du kan endre klokkespråket og enhetssystemet fra innstillinger under Generelt » Språk.

## 3.11. Urskiver

Suunto Race S kommer som standard med én urskive. Du kan installere flere andre urskiver, både digitale og analoge, fra SuuntoPlus<sup>™</sup> Store i Suunto-appen.

For å endre urskive:

1. Åpne SuuntoPlus<sup>™</sup> Store, og installer dine favoritturskiver på din klokke.

- 2. Synkroniser klokken med appen.
- 3. Åpne Tilpasse fra klokkeinnstillingene eller i Kontrollpanel.
- 4. Åpne **Urskive** ved å trykke på menyalternativet eller trykke på kronen.
- 5. Sveip opp og ned for å rulle gjennom forhåndsvisninger for urskiver, og trykk på den du ønsker å bruke eller velg den ved å trykke på kronen.

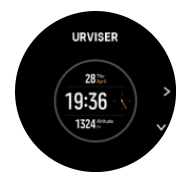

- 6. Rull ned og åpne Kontrastfarge for å velge fargen du vil bruke på urskiven.
- 7. Rull ned og åpne **Komplikasjoner** for å tilpasse informasjonen du vil se på urskiven. Se *3.11.1. Komplikasjoner*.

### 3.11.1. Komplikasjoner

Hver urskive har ekstra informasjon, slik som dato-, dual-time-, utendørs- eller aktivitetsdata. Du kan tilpasse informasjonen du vil se på urskiven.

- 1. Åpne **Tilpasse** fra innstillingene eller i Kontrollpanel.
- 2. Rull ned og åpne Komplikasjoner.
- 3. Velg komplikasjonen du vil ha ved å trykke på den.

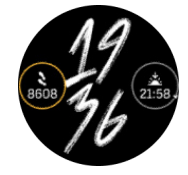

- 4. Sveip opp og ned eller vri på kronen for å bla gjennom listen med komplikasjoner, og velg en ved å trykke på den eller trykke på kronen.
- 5. Etter oppdatering av alle komplikasjoner, sveip opp eller bla ned med kronen, og velg **Ferdig**.

## 3.12. Strømsparing

Klokken har et strømsparingsalternativ som slår av all vibrasjon, daglig puls og Bluetoothvarslinger for å forlenge batteriets levetid under normal daglig bruk. For strømsparingsalternativer under registrering av aktiviteter se *4.4. Batteristyring*.

Aktiver/deaktiver strømsparing fra innstillingene under **Generelt** » **Hvilemodus** eller i **Kontrollpanel**.

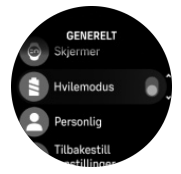

MERK: Strømsparing aktiveres automatisk når batterinivået når 10 %.

## 3.13. Pare POD-er og sensorer

Par klokken din med Bluetooth Smart POD-er og sensorer for å innhente tilleggsinformasjon, slik som sykkeleffekt når du registrerer trening.

Suunto Race S støtter følgende typer POD-er og sensorer:

- Puls
- Sykkel
- Effekt
- Fot

**MERK:** Du kan ikke koble til noe hvis flymodus er på. Slå av flymodus før sammenkobling. Se 3.5. Flymodus.

Slik parer du en POD eller sensor:

- 1. Gå til klokkeinnstillingene og velg **Tilkobling**.
- 2. Velg Pare sensor for å se listen over sensortyper.
- 3. Sveip ned for å se hele listen og trykk på sensortypen du ønsker å pare.

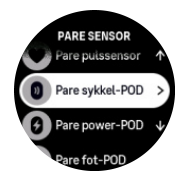

4. Følg instruksjonene på klokka for å fullføre paringen (se sensor- eller POD-håndboken ved behov), trykk knappen i midten for å fortsette til neste trinn.

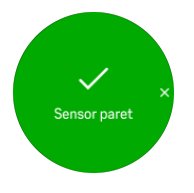

Hvis POD har nødvendige innstillinger, slik som veivlengde for en kraft-POD, bes du om å legge inn en verdi i løpet av paringsprosessen.

Når POD-en eller sensoren pares, søker klokken etter denne så snart du velger en sportsmodus som bruker denne sensortypen.

Du kan se den fullstendige listen over parete enheter i klokken fra innstillinger under **Tilkobling** » **Parede enheter**.

Fra denne listen kan du fjerne (avpare) enheten ved behov. Velg enheten du ønsker å fjerne, og trykk på **Glem**.

### 3.13.1. Kalibrering av sykkelsensor

For sykkelsensorer må du stille inn hjulomkretsen i klokken. Omkretsen skal være i millimeter, og det gjøres som et trinn i kalibreringen. Hvis du bytter hjulene (med ny omkrets) på sykkelen, må hjulomkretsinnstillingen i klokken også endres.

Slik endrer du hjulomkrets:

- 1. I innstillingene, gå til Tilkobling » Parede enheter.
- 2. Velg Sykkelsensor.

### 3. Velg den nye hjulomkretsen.

### 3.13.2. Kalibrere fot-POD

Når du parer en fot-POD, kalibrerer klokka automatisk POD ved bruk av GPS. Vi anbefaler å bruke den automatiske kalibreringen, men du kan deaktivere den ved behov fra POD-innstillingene under **Tilkobling** » **Parede enheter**.

For den første kalibreringen med GPS skal du velge en sportsmodus der fot-POD brukes og GPS-nøyaktighet er stilt til **Best**. Start opptaket og kjør ved stabilt tempo på jevn overflate, hvis mulig, i minst 15 minutter.

Løp ved normal gjennomsnittlig tempo for første kalibrering, og stopp deretter treningsregistreringen. Neste gang du bruker fot-POD, er kalibreringen klar.

Klokka rekalibrerer automatisk fot-POD etter behov når GPS-hastigheten er tilgjengelig.

### 3.13.3. Kalibrere effektmåler

For effektmålere må du starte kalibreringen fra klokkens sportsmodusalternativer.

Slik kalibrerer du en effektmåler:

- 1. Par en effektmåler med klokken hvis du ikke allerede har gjort det.
- 2. Velg en sportsmodus som bruker en effektmåler, og åpne deretter modusalternativene.
- 3. Velg Kalibrer kraft-sensor og følg instruksjonene på klokken.

Du bør rekalibrere effektmåleren fra tid til annen.

## 3.14. Lommelykt

Din Suunto Race S har en ekstra lyssterk bakgrunnsbelysning som du kan bruke som lommelykt.

For å aktivere lommelykten, kan du sveipe opp fra urskiven eller rulle ned med kronen og velge **Kontrollpanel**. Rull til **Lommelykt** og slå den på ved å trykke på den eller trykke på kronen.

Trykk på kronen eller sveip til høyre for å skru av lommelykten.

### 3.15. Alarmer

I Alarmer klokkens meny, under Innstillinger, kan du angi forskjellige tilpassede alarmtyper.

Du kan angi en alarm for soloppgang og solnedgang, og også for stormalarm. Se 3.15.1. Soloppgang og solnedgang og 3.15.2. Stormalarm.

### 3.15.1. Soloppgang og solnedgang

Alarmen for soloppgang/solnedgang i din Suunto Race S er alarmer som kan tilpasses basert på din lokasjon. I stedet for å stille inn en fast tid, stiller du inn alarmen for hvor mye i forveien du ønsker å bli varslet før den faktiske soloppgangen eller solnedgangen.

Tidene for soloppgang og solnedgang bestemmes via GPS, så klokka bruker GPS-data fra siste gang du brukte GPS.

Slik stiller du inn alarmer for soloppgang og solnedgang:

1. Fra urskiven, hold kronen inne for å gå til **Innstillinger**.

- 2. Bla til **Alarmer**, og åpne menyen ved å trykke på navnet eller trykke på den midtre knappen.
- 3. Rull til alarmen du vil angi, og velg den ved å trykke på navnet eller trykke på kronen.

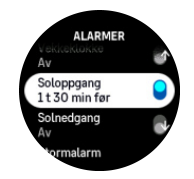

4. Still inn de ønskede timene og minuttene før soloppgang/solnedgang ved å bla opp og ned med kronen eller ved å sveipe opp og ned på skjermen, og bekreft med den midtre knappen.

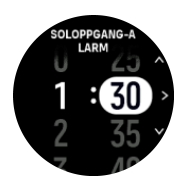

5. Trykk på den midtre knappen for å bekrefte og avslutte.

🕽 TIPS: En urskive er også tilgjengelig som viser tider for soloppgang og solnedgang.

**MERK:** Tider for soloppgang og solnedgang og alarmer krever en GPS-fix Tidene er tomme inntil GPS-data er tilgjengelige.

### 3.15.2. Stormalarm

Et betydelig fall i barometertrykk betyr vanligvis at en storm er på vei, og du bør ta dekning. Når stormalarmen er aktivert, avgir Suunto Race S en alarm og viser et stormsymbol når trykket synker 4 hPa (0,12 inHg) eller mer i løpet av en 3-timers periode.

Slik aktiverer du stormalarmen:

- 1. Fra urskiven, hold kronen inne for å gå til **Innstillinger**.
- 2. Bla til **Alarmer**, og åpne menyen ved å trykke på navnet eller trykke på kronen.
- 3. Bla til **Stormalarm**, og slå det av/på ved å trykke på navnet eller trykke på kronen.

Når stormalarmen utløses kan du trykke på hvilken som helst knapp for å avslutte alarmen. Hvis ingen knapp trykkes, varer alarmvarslingen i ett minutt. Stormsymbolet forblir på skjermen til værforholdene er stabile (trykkfall bremser ned).

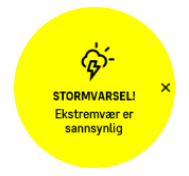

## 3.16. FusedSpeed™

FusedSpeedTM er en unik kombinasjon av GPS og avlesing av akselerasjon fra en håndleddssensor som måler løpehastigheten din mer nøyaktig. GPS-signalet bearbeides og filtreres basert på akselerasjonen og gir mer nøyaktige avlesinger av løpehastigheten og en raskere respons på hastighetsendringer.

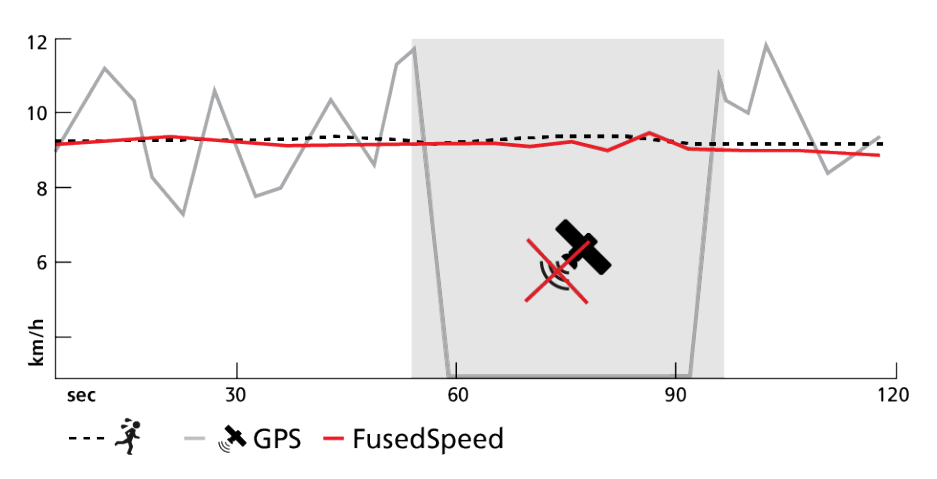

Du får mest ut av FusedSpeedTM når du trenger svært nøyaktige hastighetsavlesinger under trening, for eksempel når du løper i ujevnt terreng eller under intervalltrening. Hvis du mister GPS-signalet midlertidig klarer Suunto Race S fortsatt å vise nøyaktige hastighetsavlesinger ved hjelp av det GPS-kalibrerte akselerometeret.

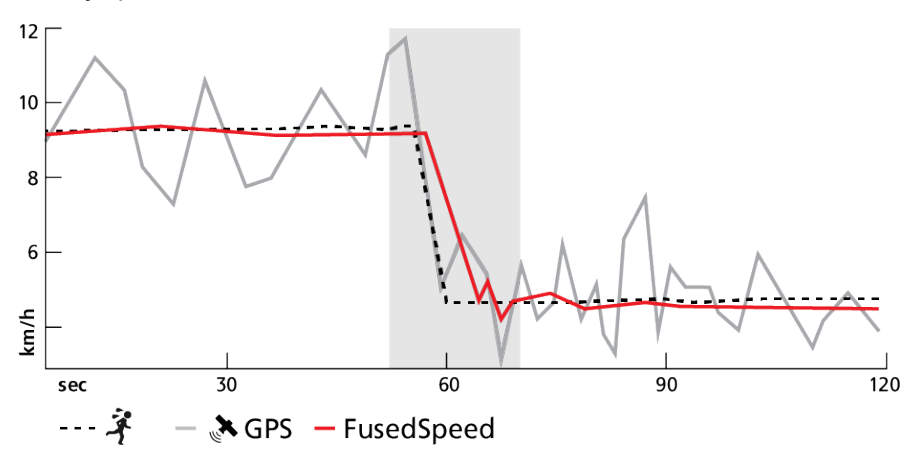

(E) **TIPS:** For å få de mest nøyaktige avlesingene med FusedSpeed, må du bare ta en rask titt på klokken etter behov. Hvis du holder enheten foran deg uten å bevege den, blir avlesingen mindre nøyaktig.

FusedSpeed blir automatisk aktivert for løping og andre lignende typer aktiviteter, som for eksempel orientering, basketball og fotball.

# 3.17. FusedAlti™

FusedAltiTM gir en høydeavlesning som er en kombinasjon av GPS og barometrisk høyde. Den minimerer effekten av midlertidige feil og forskyvningsfeil i den endelige høydeavlesningen.

**MERK:** Som standard måles høyden med FusedAlti under trening der GPS og navigering benyttes. Når GPS er slått av, måles høyden med den barometriske sensoren.

## 3.18. Høydemåler

Suunto Race S bruker barometrisk trykk til å måle høyde. For å få nøyaktige avlesinger må du definere et høydereferansepunkt. Dette kan være reell høyde over havet hvis du kjenner den

nøyaktige verdien. Alternativt kan du bruke FusedAlti (se *3.17. FusedAlti™*) for å stille inn referansepunktet automatisk.

Angi referansepunktet fra innstillingene under Høydemåler og barometer.

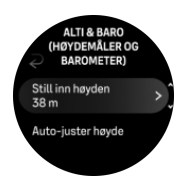

## 3.19. Posisjonsformater

Posisjonsformatet er måten GPS-posisjonen din vises på klokka. Alle formatene gjelder samme plassering, men de uttrykker det på ulike måter.

Du kan endre posisjonsformatet på klokkeinnstillingene under Navigasjon » Posisjonsformat.

Breddegrad/lengdegrad er det mest vanlige rutenettet og det finnes i tre forskjellige formater:

- WGS84 Hd.d°
- WGS84 Hd°m.m'
- WGS84 Hd°m's.s

Andre tilgjengelige posisjonsformater inkluderer:

- UTM (Universal Transverse Mercator) gir en todimensjonal horisontal visning av posisjonen.
- MGRS (Military Grid Reference System) er en utvidelse av UTM og består av en gradsonebetegnelse, 100 000-meter kvadratidentifikator og en numerisk plassering.

Suunto Race S støtter også følgende lokale posisjonsformater:

- BNG (britisk)
- ETRS-TM35FIN (finsk)
- KKJ (finsk)
- IG (irsk)
- RT90 (svensk)
- SWEREF 99 TM (svensk)
- CH1903 (sveitsisk)
- UTM NAD27 (Alaska)
- UTM NAD27 Conus
- UTM NAD83
- NZTM2000 (New Zealand)

**MERK:** Noen posisjonsformater kan ikke brukes i områdene nord for 84° og sør for 80°, eller utenfor de landene de er beregnet for. Hvis du er utenfor det tillatte området kan ikke stedskoordinatene dine vises på klokka.

## 3.20. Enhetsinformasjon

Du kan sjekke detaljene for klokkeprogramvaren og maskinvare fra innstillingene under **Generelt » Om**.

## 3.21. Tilbakestille klokken

Alle Suunto-klokker har to typer tilbakestilling for å løse forskjellige problemer:

- den første, myk tilbakestilling, kalles også omstart.
- den andre, hard tilbakestilling, kalles også tilbakestilling til fabrikkinnstillinger.

## Myk tilbakestilling (omstart):

En omstart av klokken kan hjelpe med følgende situasjoner:

- enheten ikke reagerer på noen knappetrykk, berøringer eller sveip (berøringsskjermen fungerer ikke).
- skjermen er enten «fryst» eller tom.
- det er ingen vibrasjon, f.eks. ved knapper trykk.
- klokkens funksjoner ikke fungerer som forventet, f.eks. at klokken ikke registrerer pulsen (de optiske puls-LED-ene blinker ikke), kompasset ikke fullfører kalibreringsprosessen, osv.
- skrittelleren ikke teller dine daglige skritt i det hele tatt (merk at registrerte skritt kan vises med en forsinkelse i appen).

**MERK:** Omstarten vil avslutte og lagre eventuell aktiv trening. Under normale omstendigheter går ikke treningsdataene tapt. I sjeldne tilfeller kan en myk tilbakestilling forårsake problemer med minnet.

Trykk og hold nede den øvre knappen i 12 sekunder for å utføre en myk tilbakestilling.

Det finnes enkelte omstendigheter der den myke tilbakestillingene kanskje ikke løser problemet, og at den andre tilbakestillingstypen kan utføres. Hvis det ovenstående ikke har hjulpet med problemet du forsøkte å løse, kan den harde tilbakestillingen hjelpe.

## Hard tilbakestilling (tilbakestilling til fabrikkinnstillingene):

Tilbakestilling til fabrikkinnstillinger vil gjenopprette klokken til standardverdiene. Det vil slette alle data fra klokken, inkludert treningsdata, personlige data og innstillinger som ikke er synkronisert med Suunto-appen. Etter en hard tilbakestilling må du gjennomføre den første konfigurering av Suunto-klokken.

En tilbakestilling til fabrikkinnstillingene på klokken kan utføres i følgende situasjoner:

- en Suunto-kundeservicerepresentant har bedt deg om å gjøre det som en del av problemløsingsprosedyren.
- den myke tilbakestillingen ikke løste problemet.
- batterlevetiden til enheten er betraktelig redusert.
- enheten ikke kobler til GPS og annen problemløsing ikke har hjulpet.
- enheten har tilkoblingsproblemer med Bluetooth-enheter (f.eks. Smart Sensor eller mobilapp) og annen problemløsing ikke har hjulpet.

Tilbakestilling til fabrikkinnstillingene gjøres via **Innstillinger** på klokken din. Velg **Generelt** og bla ned til **Tilbakestill innstillinger**. Alle data på klokken slettes under tilbakestillingen. Start tilbakestillingen ved å velge **Tilbakestill**.

**MERK:** Tilbakestilling til fabrikkinnstillinger sletter den tidligere sammenkoblingsinformasjonen klokken hadde. For å starte sammekoblingsprosessen med Suunto-appen på nytt, anbefaler vi at du sletter den tidligere sammenkoblingen fra Suuntoappen og telefonens Bluetooth - under Parede enheter.

**MERK:** Begge scenariene skal kun utføres i nødstilfeller. De bør ikke utføres regelmessig. Hvis et problem vedvarer, anbefaler vi at du enten kontakter kundeservice eller sender klokken til en av våre autoriserte servicesentre.

# 4. Registrere en øvelse

l tillegg til 24/7 aktivitetsovervåkning, kan du bruke klokken til å registrere dine treningsøkter eller andre aktiviteter for å få detaljert tilbakemelding og følge din fremgang.

For å registrere en øvelse:

- 1. Sette på pulsmåler (valgfritt).
- 2. Sveip ned fra urskiven eller vri på kronen.
- 3. Finn sportsmodusen du vil bruke ved å bla opp, og velg den ved å trykke på kronen.
- 4. Forskjellige sportsmoduser har forskjellige valg. Sveip opp eller vri på kronen for å bla gjennom dem og juster dem ved å trykke på kronen.
- 5. Over startindikatoren vises et sett med ikoner, avhengig av hva du bruker med sportsmodusen (for eksempel puls og tilkoblet GPS):
  - Pil-ikonet (tilkoblet GPS) blinker i grått når du søker og blir grønn når et signal finnes.
  - Hjerteikonet (puls) blinker grått under søking og når et signal blir funnet endrer det til et farget hjerte festet til et belte hvis du bruker en pulssensor eller et farget hjerte uten belte hvis du bruker den optiske pulssensoren.
  - Ikonet til venstre er kun synlig hvis du har en POD sammenkoblet, og det blir grønt når POD-signalet finnes.

Det er også en synlig batterimåler som forteller deg hvor mange timer du kan trene før batteriet går tomt.

Hvis du bruker en pulssensor, men ikonet kun blir grønt (hvilket betyr at den optiske pulssensoren er aktiv), kontroller at pulssensoren er paret, se *3.13. Pare POD-er og sensorer*, og prøv på nytt.

Vi anbefaler at du venter til hvert ikon blir grønt før du starter en økt for mer nøyaktige data. Start registreringen ved å velge **Start**.

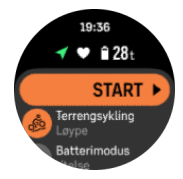

Når opptaket er startet, låses den valgte pulskilden og kan ikke endres under den pågående treningsøkten.

- 6. Under registreringen kan du bytte mellom visninger ved å trykke på kronen.
- 7. Trykk på den øvre tasten for å sette opptaket på pause. En tidtaker begynner å blinke nederst på skjermen som viser hvor lenge opptaket har vært satt på pause.

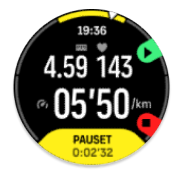

- 8. Trykk på den nedre knappen for å åpne listen med alternativer.
- 9. Stopp og lagre ved å velge Avslutt.

MERK: Det er også mulig å slette treningsloggen ved å velge Forkast.

Etter at du avslutter opptaket, blir du spurt om hvordan du følte deg. Du kan besvare eller hoppe over spørsmålet (se *4.11. Følelse*). Neste skjerm viser et sammendrag av aktiviteten, som du kan bla gjennom med berøringsskjermen eller ved å vri på kronen.

Hvis du har gjort et opptak du ikke ønsker å beholde, kan du slette loggoppføringen ved å bla nederst til sammendraget og trykke på sletteknappen. Du kan også slette logger på samme måte fra loggboken.

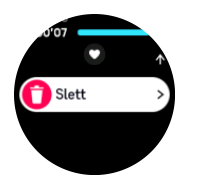

## 4.1. Sportsmoduser

Klokken leveres med en lang rekke forhåndsdefinerte sportsmoduser. Modusene er laget for spesifikke aktiviteter og formål, fra en avslappet spasertur utendørs til et triatlon-løp.

Før du registrer en trening (se *4. Registrere en øvelse*), kan du se og velge fra hele listen med sportsmoduser.

Hver sportsmodus har et unikt sett av displayer som viser ulike data avhengig av valgt sportsmodus. Du kan redigere og tilpasse dataene som vises på klokkeskjermen i løpet av treningen med Suunto-appen.

Finn ut hvordan du tilpasser sportsmoduser i *Suunto-appen (Android)* eller *Suunto-appen (iOS).* 

## 4.2. Navigere under treningen

Du kan navigere på en rute eller til et interessepunkt når du registrerer en øvelse.

Sportsmodusen du bruker må ha GPS aktivert for å ha tilgang til navigasjonsalternativene. Hvis sportsmodus GPS-nøyaktigheten er OK eller Bra når du velger en rute eller et interessepunkt (POI) endres GPS-nøyaktigheten til Best.

Slik navigerer du under trening:

- 1. Opprett en rute eller et interessepunkt i Suunto-appen og synkroniser klokken hvis du ikke allerede har gjort det.
- 2. Velg en sportsmodus som bruker GPS.
- 3. Bla ned og velg Navigasjon.
- 4. Sveip opp og ned eller bruk kronen til å velge et navigasjonsalternativ, og trykk deretter på kronen.
- 5. Velg ruten eller interessepunktet du vil navigere til, og trykk på kronen. Trykk deretter på den øvre knappen for å begynne navigeringen.
- 6. Bla opp til startvisningen og start registreringen din som normalt.

Mens du trener, trykk på kronen for å bla til navigasjonsvisningen der du ser ruten eller interessepunktet du valgte. For mer informasjon om navigasjonsdisplayet, se 5.5.2. Navigere til et interessepunkt og 5.4. Ruter.

Når du er i dette displayet, trykk på den nedre knappen for å åpne navigasjonsalternativene. Fra navigasjonsalternativene kan du for eksempel velge en annen rute eller interessepunkt, kontrollere gjeldende plasseringskoordinater eller avslutte navigeringen, ved å velge **Sporing**.

### 4.2.1. Finn tilbake

Hvis du bruker GPS når du registrerer en aktivitet, lagrer Suunto Race S automatisk startpunktet for treningen din. Med Finn tilbake kan Suunto Race S guide deg direkte tilbake til utgangspunktet ditt.

For å starte Finn tilbake:

- 1. Start en treningsøkt med GPS.
- 2. Trykk på kronen til du kommer til navigeringsskjermen.
- 3. Trykk på den nedre knappen for å åpne hurtigmenyen.
- 4. Bla til Finn tilbake og berør skjermen eller trykk på midttasten for å velge.

Navigasjonsveiledningen vises på navigasjonsskjermen.

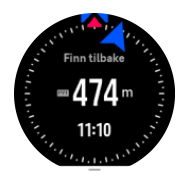

### 4.2.2. Følg løperute

I urbane omgivelser kan GPS-en slite med å følge deg på riktig måte. Hvis du velger en av dine forhåndsdefinerte ruter og følger ruten, brukes klokke-GPS-en utelukkende til å finne hvor du er på den forhåndsdefinerte ruten, og ikke faktisk lage et spor fra løpeturen. Det innspilte sporet vil være identisk med ruten som brukes til løpeturen.

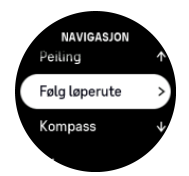

Bruk av Følg løperute under trening:

- 1. Opprett en rute i Suunto-appen og synkroniser klokka hvis du ikke har gjort det allerede.
- 2. Velg en sportsmodus som bruker GPS.
- 3. Bla ned og velg **Navigasjon**.
- 4. Velg Følg løperute og trykk på midtknappen.
- 5. Velg ruten du vil bruke, og trykk på midtknappen.

Start treningen din som normalt og følg den valgte ruten.

## 4.3. Bruk av mål når du trener

Det er mulig å sette forskjellige mål med Suunto Race S når du trener.

Hvis sportsmodusen du valgte har mål som alternativ, kan du justere dem før du starter opptaket ved å sveipe opp eller vri på kronen.

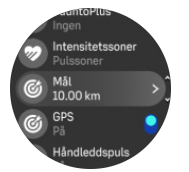

Slik trener du med generelt mål:

- 1. Før du starter en treningsregistrering, sveip opp eller vri kronen og velg Mål.
- 2. Velg Varighet eller Avstand.
- 3. Velg målet ditt.
- 4. Bla opp og start treningen din.

Når du har generelle mål aktivert, er en mål-måler synlig på hver datadisplay som viser fremdriften din.

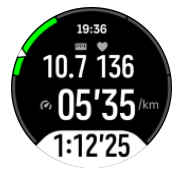

Du vil også motta et varsel når du har nådd 50 % av målet ditt og når det valgte målet ditt er oppfylt.

Slik trener du med intensitetsmål:

- 1. Før du starter en treningsregistrering, sveip opp eller vri kronen og velg Intensitetssoner.
- Velg Pulssoner, Temposoner eller Effektsoner. (Alternativene avhenger av valgt sportsmodus, og hvis du har en power pod som er sammenkoblet med klokken).
- 3. Velg målsonen din.
- 4. Bla opp og start treningen din.

## 4.4. Batteristyring

Suunto Race S Har en strømparefunksjon som bruker intelligent batteriteknologi for å sikre at klokka ikke går tom for strøm når du trenger det mest.

Før du begynner å registrere en trening (se *4. Registrere en øvelse*), vises et estimat av hvor mye batteritid du har igjen i den nåværende batterimodusen.

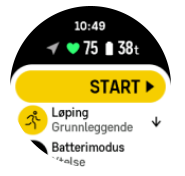

Det finnes fire forhåndsdefinerte batterimoduser: **Ytelse** (standard), **Utholdenhet**, **Ultra** og **Tur**. Hvis du bytter mellom disse modusene, endres batteritiden men også klokkens ytelse.

**MERK:** Som standard deaktiverer Tur-modusen av all pulssporing (både håndledd og bryst).

I startdisplayet blar du ned og velger **Batterimodus** for å endre batterimoduser og se hvordan hver modus påvirker klokkens ytelse.

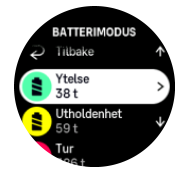

# Batterivarsler

I tillegg til batterimodusene bruker klokken din smarte påminnelser for å sikre at du har nok batteritid til ditt neste eventyr. Noen påminnelser er forhåndsberegnet basert på, for eksempel, aktivitetsloggen din. Du får for eksempel også beskjed når klokken merker at du har lavt batteri mens du registrerer en aktivitet. Den foreslår automatisk å bytte til en annen batterimodus.

Klokken din varsler deg én gang når batteriet er på 20 % og igjen på 10 %.

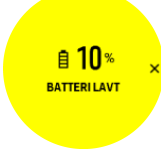

 $\triangle$  **FORSIKTIG:** Bruk kun den inkluderte ladekabelen når du lader Suunto Race S.

# 4.5. Fleridrettstrening

Din Suunto Race S har forhåndsdefinerte Triatlon sportsmoduser som du kan bruke til å spore dine Triatlon-treninger og -konkurranser, men hvis du trenger å spore en annen type fleridrettsaktivitet, you kan du enkelt gjøre det direkte fra klokken.

Slik bruker du fleridrettstrening:

- 1. Velg sportsmodusen du vil bruke for første etappe av fleridrettstreningen.
- 2. Start med å registrere en treningsøvelse som normalt.
- 3. Trykk og hold nede den øvre knappen i to sekunder for å gå til fleridrettsmenyen.
- 4. Velg den neste sportsmodusen du vil bruke, og trykk på midtknappen.
- 5. Registreringen med den nye sportsmodusen starter umiddelbart.

El TIPS: Du kan bytte sportsmodus så mange ganger du vil under én enkelt registrering, også til en sportsmodus du tidligere har brukt.

# 4.6. Snorkling og mermaiding

Du kan bruke din Suunto Race S for snorkling og havfruedykking. Disse to aktivitetene er normal sportsmoduser og velges på samme måte som andre sportsmoduser, se *4. Registrere en øvelse*.

Suunto Race S kan måle dybder ned til 10 m. Den er imidlertid vanntett ned til 50 m i henhold til ISO 22810.

Disse sportsmodusene har fire treningsvisninger som fokuserer på dykkerelaterte data. De fire treningsvisningene er:

### Overflate

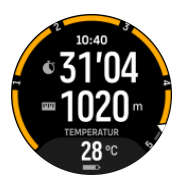

Navigasjon

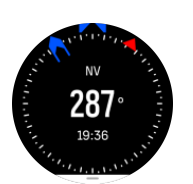

Dykkeøkt

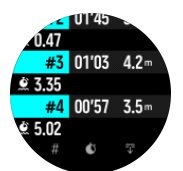

Under vann

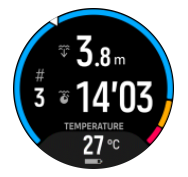

**MERK:** Berøringsskjermen er ikke aktivert når klokken er under vann.

Standardvisningen for Snorkling og Mermaiding er overflatevisningen. Mens du registrerer treningen, kan du bla mellom de forskjellige visningene ved å trykke på den midtre knappen.

Suunto Race S skifter automatisk mellom overflate- og dykkestatus. Hvis du mer than 1 m under overflaten, aktiveres under vann-visdningen.

Ved bruk av Snorkling-modus, bruker klokken GPS til å beregne avstanden. Da GPS-signaler ikke går under vann, må klokken ut av vannet regelmessig for å få en GPS-verdi.

Dette er utfordrende forhold for GPS, så det er viktig at du har et sterkt GPS-signal før du hopper ut i vannet. For å sikre god GPS-funksjonalitet, bør du gjøre følgende:

- Synkroniser klokken med Suunto-appen før du begynner å snorkle for å optimalisere GPSen med de nyeste satellittbanedataene.
- Etter at du velger Snorkling-modus, vent i minst tre minutter før du starter aktiviteten. Dette gir GPS-en tid til å opprette en god posisjonering.

E TIPS: Under snorkling anbefaler vi å hvile hendene på nedre rygg for effektiv bevegelse i vannet og optimal avstandsmåling.

**ADVARSEL:** Suunto Race S er ikke for sertifiserte apparatdykkere. Apparatdykking kan utsette dykkeren for dybder og forhold som har en tendens til å øke risikoen for trykkfallssyke (DCS) og feil som kan føre til alvorlig skade eller død. Trente dykkere bør alltid bruke en dykkecomputer utviklet for apparatdykkeformål.

## 4.7. Svømming

Du kan bruke din Suunto Race S i svømmebassenger eller under openwater-svømming.

Når du bruker sportsmodus for bassengsvømming, avhenger klokken av bassenglengden for å bestemme avstanden. Du kan endre bassenglengden etter behov under sportsmodusalternativene før du begynner å svømme. Open water svømming avhenger av GPS for å kalkulere avstand. Da GPS-signaler ikke går under vann, må klokken ut av vannet regelmessig, slik som med freestyle-svømming, for å få en GPS-fiksverdi.

Disse er utfordrende forhold for GPS, så det er viktig at du har et sterkt GPS-signal før du hopper ut i vannet. For å sikre god GPS, bør du:

- Synkroniser klokka med onlinekontoen din før du begynner å svømme for å optimalisere din GPS med de siste satellittbanedataene.
- Etter at du velger openwater sportsmodus og et GPS-signal hentes, vent i minst tre minutter før du starter svømmingen. Dette gir GPS tid til å opprette en styrket posisjonering.

## 4.8. Intervalltrening

Intervalltrening er en vanlig form for trening som består av alternerende aktivitet med høy og lav intensitet. Med Suunto Race S, kan du definere din egen intervalltrening på klokka for hver sportsmodus.

Når du definerer intervallene har du fire ting som skal stilles inn:

- Intervaller: på/av vekslingsbryter som aktiverer intervalltrening, Når vekslingsbryteren er på, legges det et intervalltrening-display til sportsmodusen din.
- Repetisjoner: antall intervall- + restitusjonssett du ønsker å fullføre.
- Intervall: lengden av høy-intensitetsintervallet basert avstand eller varighet.
- Restitusjon: lengden av hvileperioden mellom intervaller basert på avstand eller varighet.

Husk at hvis du bruker avstand for å definere intervallene må du være i en sportsmodus som måler avstand. Målingen kan baseres på GPS, fra en fot- eller sykkel-POD, for eksempel.

**MERK:** Hvis du bruker intervaller kan du aktivere navigering.

For å trene med intervaller:

- 1. Før du starter et treningsopptak, sveip opp eller vri på kronen for å bla ned til **Intervaller**, og trykk på innstillingen eller kronen.
- 2. Veksle Intervaller på og juster innstillingene beskrevet ovenfor.
- 3. Bla tilbake for å starte visning og start treningen som vanlig.
- 4. Trykk på kronen inntil du når intervallvisningen, og trykk den øvre knappen når du er klar til å starte intervalltreningen.

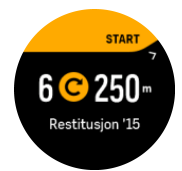

5. Hvis du vil stoppe intervalltrening før du har fullført alle repetisjonene, hold nede kronen for å åpne sportsmodusalternativene, og slå av **Intervaller**.

**MERK:** Når du er i intervallskjermen, virker knapper som normalt, for eksempel hvis du trykker på den øvre knappen pauser du treningsregistrering, ikke bare intervalltrening.

Etter at du har stoppet treningsregistrering blir intervalltrening automatisk vekslet av for den sportsmodusen. Imidlertid blir de andre innstillingene opprettholdt slik at du enkelt kan starte den samme treningsrutinen neste gang du bruker sportsmodusen.

## 4.9. Autopause

Autopause pauser opptaket av treningen din når hastigheten din er under 2 km/t (1,2 mph). Når hastigheten øker til mer enn 3 km/t (1,9 mph), fortsetter opptaket automatisk.

Du kan slå autopause av eller på for hver sportsmodus i start trening-visningen i klokken før du begynner opptak av treningen din.

Hvis du slår på denne funksjonen og opptaket settes på pause automatisk, begynner en tidtaker å blinke nederst på skjermen som viser hvor lenge opptaket har vært satt på pause.

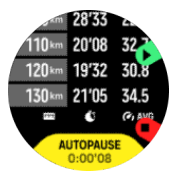

Du kan gjenoppta opptaket automatisk når du begynner å bevege deg igjen eller manuelt gjenoppta opptaket ved å trykke på den øverste knappen.

## 4.10. Tale-feedback

Du kan få tale-feedback med verdifull informasjon mens du trener. Tilbakemeldingene kan hjelpe deg med å holde øye med framgangen og gi deg gode tips alt etter hvilke feedbackalternativer du har valgt. Tale-feedback kommer fra telefonen, så klokken din må være paret med Suunto-appen.

Aktivere tale-feedback før trening:

- 1. Før du begynner på treningen, bla ned og velg **Tale-feedback**.
- 2. Skru Tale-feedback fra appen på.
- 3. Bla ned og velg hvilken tale-feedback du vil ha ved å skru bryterne av og på.
- 4. Gå tilbake og start treningen som normalt.

Telefonen vil nå gi deg diverse tale-feedback mens du trener, alt etter hvilken tale-feedback du har aktivert.

Aktivere tale-feedback under trening:

- 1. Trykk på den øvre knappen for å sette treningen på pause.
- 2. Trykk på den nedre knappen for å åpne listen med alternativer.
- 3. Velg Kontrollpanel.
- 4. Bla ned og velg **Tale-feedback**.
- 5. Skru Tale-feedback fra appen på.
- 6. Bla ned og velg hvilken tale-feedback du vil ha ved å skru bryterne av og på.
- 7. Velg Gå tilbake og fortsett med treningen ved å trykke på øvre knapp.

### 4.11. Følelse

Hvis du trener regelmessig, kan du følge hvordan du føler deg etter hver økt, noe som er en viktig indikator på din generelle fysiske tilstand. En trener eller personlig trener kan også bruke din følelsestrend til å spore din fremgang over tid.

Du har 5 grader for følelse å velge mellom:

Dårlig

- Gjennomsnittlig
- Bra
- Veldig bra
- Fantastisk

Hva disse alternativene betyr er det opp til deg (og din PT) å bestemme. Det viktigste er at du bruker dem konsekvent.

For hver treningsøkt kan du registrere hvordan du følte deg direkte på klokken etter opptaket ved å svare på spørsmålet '**Hvordan var det?**'.

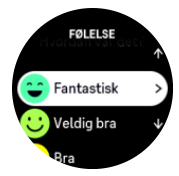

Du kan hoppe over å besvare spørsmålet ved å trykke på den midtre knappen.

### 4.12. Intensitetssoner

Bruk av intensitetssoner for trening hjelper til med å veilede fitnessutviklingen. Hver intensitetssone belaster kroppen din på ulike måter, og dette fører til ulike virkninger på din fysiske form. Det er fem ulike soner, nummerert 1 (lavest) til 5 (høyest), definert som prosentandeler basert på maksimal hjertefrekvens (maks puls), tempo eller kraft.

Det er viktig å trene med intensitet i tankene og forstå hvordan denne intensiteten skal føles. Og ikke glem at uansett planlagt trening skal du alltid ta deg tid til å varme opp før en øvelse.

De fem ulike intensitetssonene som brukes i Suunto Race S er:

### Sone 1: Lett

Trening i sone 1 tar det relativt lett på kroppen din. Når det gjelder fitnesstrening, er intensitet så lav som denne betydelig hovedsakelig når det gjelder gjenopprettende trening og forbedring av grunnleggende fitness akkurat når du begynner å trene, eller etter en lang pause. Hverdagstrening – gange, klatring i trapper, sykling til arbeid osv. – utføres vanligvis innenfor denne intensitetssonen.

#### Sone 2: Middels

Trening ved sone 2 forbedrer ditt grunnleggende fitnessnivå effektivt. Trening ved denne intensiteten føles enkelt, men treningsøkter med lang varighet kan ha en svært høy treningseffekt. Mesteparten av kardiovaskulær kondisjonstrening skal utføres innenfor denne sonen. Forbedring av grunnleggende fitness bygger et grunnlag for annen trening og klargjør systemet for mer energisk aktivitet. Langvarige treningsøkter i denne sonen forbruker mye energi, spesielt fra kroppens lagrede fett.

#### Sone 3: Hard

Trening i sone 3 begynner å være ganske energisk og føles ganske tungt. Det vil forbedre evnen til å bevege deg hurtig og økonomisk. I denne sonen begynner melkesyre å dannes i systemet, men kroppen er fortsatt i stand til å skylle den helt ut. Du skal trene ved denne intensiteten maks et par ganger i uka, da det setter kroppen under stor belastning.

#### Sone 4: Veldig hardt

Trening i sone 4 for forberede systemet for hendelser av konkurransetype og høye hastigheter. Treningsøkter i denne sonen kan utføres enten ved konstant hastighet eller som

intervalltrening (kombinasjoner av kortere treningsfaser med intermitterende pauser). Høyintensitetstrening utvikler fitnessnivået hurtig og effektivt, men hvis denne gjøres for ofte eller ved for høy intensitet, kan det føre til overtrening, som tvinger deg til å ta en lang pause fra treningsprogrammet ditt.

#### Sone 5: Maksimalt

Når hjertefrekvensen under en arbeidsøkt når sone 5, vil treningen føles ekstremt hard. Melkesyre vil bygges opp i systemet mye hurtigere enn den kan fjernes, og du vil bli tvunget til å stoppe etter maksimalt noen minutter. Idrettsutøvere inkluderer disse maksimumintensitets-treningsøktene i sitt treningsprogram på en svært kontrollert måte, fitnessentusiaster trenger dem ikke i det hele tatt.

### 4.12.1. Pulssoner

Pulssoner er definert som prosentandelområder basert på maksimum puls (makspuls).

Som standard er makspuls kalkulert ved bruk av standardligningen: 220 – din alder. Hvis du kjenner din faktiske makspuls, bør du justere standardverdien tilsvarende.

Suunto Race S har standard og aktivitetsspesifikke pulssoner. Standardsonene kan brukes til alle aktiviteter, men for mer avansert trening, kan du bruke spesifikke pulssoner for løping og sykling.

### Angi makspuls

Angi maksimal puls fra innstillingene under **Trening** » **Intensitetssoner** » **Standard pulssoner** for all idrett.

- 1. Trykk på makspuls (høyeste verdi, spm) eller trykk på kronen.
- 2. Velg ny makspuls ved å sveipe opp eller ned eller ved å vri kronen.

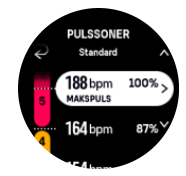

- 3. Trykk på valget eller trykk på den midtre knappen.
- 4. For å gå ut av pulssonevisningen, sveip til høyre eller trykk på nedre knapp.

**MERK:** Du kan også stille inn maksimal HR fra innstillingene under **Generelt** » **Personlig**.

#### Angi standard pulssoner

Angi standard pulssoner fra innstillingene under **Trening** » **Intensitetssoner** » **Standard pulssoner for all idrett**.

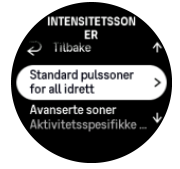

- 1. Rull opp/ned og berør eller trykk på kronen når pulssonen du ønsker å endre er merket.
- 2. Velg ny pulssone ved å sveipe opp eller ned eller ved å vri kronen.

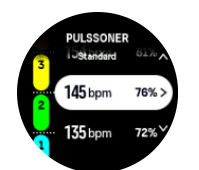

- 3. Trykk på valget eller trykk på kronen.
- 4. For å gå ut av pulssonevisningen, sveip til høyre eller trykk på nedre knapp.

# **MERK:** Valg av **Tilbakestill** i pulssonevisningen vil tilbakestille pulssonene til standardverdien.

### Still inn aktivitetsspesifikke pulssoner

Still inn aktivitetsspesifikke pulssoner fra innstillingene under **Trening** » **Intensitetssoner** » **Avanserte soner**.

- 1. Trykk på aktiviteten (Løping eller Sykling) som du ønsker å redigere, eller trykk på kronen når aktiviteten er markert.
- 2. Trykk på kronen for å slå pulssonene på.
- 3. Rull opp/ned og berør eller trykk på kronen når pulssonen du ønsker å endre er merket.
- 4. Velg ny pulssone ved å sveipe opp eller ned eller ved å vri kronen.

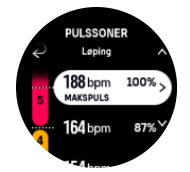

- 5. Trykk på valget eller trykk på kronen.
- 6. For å gå ut av pulssonevisningen, sveip til høyre eller trykk på nedre knapp.

### 4.12.2. Temposoner

Temposoner fungerer kun som pulssoner, men intensiteten på opplæringen er basert på ditt tempo i stedet for puls. Temposoner vises enten som metriske eller imperial-verdier avhengig av dine innstillinger.

Suunto Race S har fem standard temposoner som du kan bruke, eller du kan definere dine egne.

Temposoner er tilgjengelige for løping og sykling.

#### Still inn temposoner

Still inn aktivitetsspesifikke temposoner fra innstillingene under **Trening** » **Intensitetssoner** » **Avanserte soner**.

- 1. Trykk Løping eller Sykling eller trykk på kronen.
- 2. Sveip eller vri kronen, og velg temposonene.
- 3. Sveip opp/ned eller vri og trykk på kronen når temposonen du ønsker å endre er merket.
- 4. Velg din nye temposone ved å sveipe opp/ned eller ved å vri på kronen.

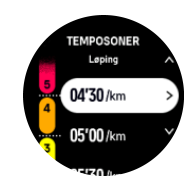

- 5. Trykk på kronen for å velge ny temposoneverdi.
- 6. Sveip til høyre eller trykk på nedre knapp for å gå ut av temposonevisningen.

### 4.12.3. Effektsoner

Kraftmåleren måler mengden fysisk innsats som er nødvendig for å utføre en viss aktivitet. Innsatsen måles i watt. Hovedfordelen som oppnås med en kraftmåler, er presisjon. Kraftmåleren avslører nøyaktig hvor hardt du faktisk jobber og hvor mye kraft du produserer. Det er også enkelt å se fremdriften når du analyserer watt.

Effektsoner kan hjelpe deg til å trene med riktig kraftresultat.

Suunto Race S har fem standard effektsoner som du kan bruke, eller du kan definere dine egne.

Effektsoner er tilgjengelige i alle standard sportsmoduser for sykling, innendørs sykling og terrengsykling. For løping og terrengløping må du bruke de spesifikke "Power"-sportsmodusene for å få effektsoner. Hvis du bruker tilpassede sportsmoduser, påse at modusen bruker en kraft-POD, slik at du også får effektsoner.

### Still inn aktivitetsspesifikke effektsoner

Still inn aktivitetsspesifikke effektsoner fra innstillingene under **Trening** » **Intensitetssoner** » **Avanserte soner** 

- 1. Trykk på aktiviteten (løping eller sykling) som du ønsker å redigere, eller trykk på kronen når aktiviteten er merket.
- 2. Sveip opp eller vri kronen og velg effektsoner.
- 3. Sveip opp/ned eller vri på kronen og velg effektsonen som du ønsker å redigere.
- 4. Velg din nye effektsone ved å sveipe opp/ned eller ved å vri på kronen.

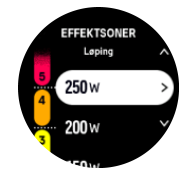

- 5. Trykk på kronen for å velge den nye effektverdien.
- 6. Sveip til høyre eller trykk på nedre knapp for å gå ut av effektsonevisningen.

4.12.4. Bruke puls-, tempo- eller effektsoner under trening.

**MERK:** Du må ha en effektpod paret med klokka for å kunne bruke effektsoner når du trener, se 3.13. Pare POD-er og sensorer.

Når du registrerer en trening (se *4. Registrere en øvelse*), og har valgt puls, tempo eller effekt som intensitetsmål (se *4.3. Bruk av mål når du trener*), vises en sonemåler, delt inn i fem deler. Disse fem delene er vist rundt den ytre kanten på sportsmodusvisningen. Måleren indikerer sonen du har valgt som intensitetsmål ved å lyse opp den tilsvarende delen. Den lille pilen i måleren indikerer hvor du er innenfor soneområdet.

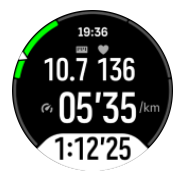

Klokken informerer deg om at du har nådd valgt målsone. I løpet av treningen vil klokka varsle deg om å øke eller redusere tempoet, hvis aktuell puls, temp eller effekt er utenfor den valgte målsonen.

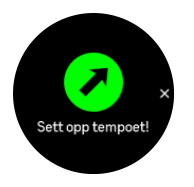

I tillegg kan en egen visning for intensitetssoner legges til hvis du tilpasser den aktuelle sportsmodusen du bruker. Sonedisplayet viser aktuell sone i midtfeltet, hvor lenge du har vært i denne sonen og hvor langt vekk du er til neste sone opp eller ned. Midtre stolpe lyser også og indikerer at du trener i riktig sone.

I treningssammendraget vil du få en oversikt over hvor mye tid du har tilbrakt i hver sone.

# 5. Navigasjon

Du kan bruke klokken til å navigere på forskjellige måter. Du kan for eksempel bruke den til å orientere deg i forhold til magnetisk nord, navigere en rute eller navigere til et interessepunkt (POI).

Slik bruker du navigeringsfunksjonen:

- 1. Sveip opp fra urskive eller vri på kronen.
- 2. Velg Kart.

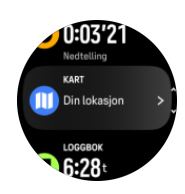

3. Kartvisningen viser hvor du befinner deg og området rundt.

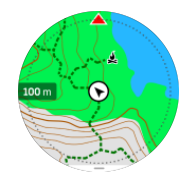

**MERK:** Hvis kompasset ikke er kalibrert blir du bedt om å kalibrere kompasset når du går inn på kartet.

4. Trykk på nedre knapp for å åpne en liste over snarveier. Snarveiene gir deg hurtig tilgang til navigasjonshandlingene, slik som å sjekke koordinatene for den aktuelle lokasjonen eller velge en rute som skal navigeres.

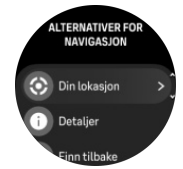

## 5.1. Offline-kart

Med Suunto Race S kan du laste ned offline-kart på klokka, legge igjen telefonen din og finne veien bare ved hjelp av klokka.

Før du kan bruke offline-kart på klokken, må du konfigurere en trådløs forbindelse i Suuntoappen og laste ned ønsket kartområde til klokka. Du mottar en ny melding på klokka når kartet er ferdig nedlastet.

Mer detaljerte instrukser om innstillinger for trådløst nettverk og nedlasting av offline-kart i Suunto-appen finner du *her* 

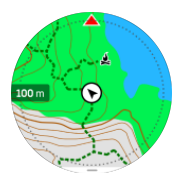

Velg offline-kart før trening:

- 1. Velg en sportsmodus som bruker GPS.
- 2. Bla ned og velg Kart.
- 3. Velg kartstilen du vil bruke, og trykk på midtknappen for å bekrefte.
- 4. Bla opp og start treningen din på vanlig måte.
- 5. Trykk på midtknappen for å bla til kartet.

**MERK:** Hvis **Av** er valgt i kartmenyen, vil ikke noe kart vises, bare sporet du følger.

Velg offline-kart uten å trene:

- 1. Fra urskiven, sveip opp eller vri på kronen.
- 2. Velg Kart.
- 3. Trykk på nedre knapp for å gå ut av kartet.
- 4. Velg Gå ut.

### Kartbevegelser

### Nedre knapp

Trykk for å åpne navigeringsalternativer

#### Krone

• Vri for å zoome inn/zoome ut

### Sveip og trykk

- Trykk og dra kartet for å panorere (hvis du ikke har trykket på skjermen på en stund, går kartet tilbake til din nåværende posisjon). Angi tiden for resentrering i Navigeringsinnstillinger.)
- Trykk for å sentrere kartet rundt gjeldende plassering
- Sveip raskt for å bla i kartet

**MERK:** Hvis knappelåsen er på, kan du ikke bruke knappene og sveipe- og trykkefunksjonene i kartvisningen.

## 5.2. Høydenavigering

Hvis du navigerer en rute som har høydeinformasjon, kan du også navigere basert på oppstigning og nedstigning med bruk av stigningsprofil-displayet. Mens du trener, trykk på midtknappen for å bytte til stigningsprofil-displayet.

Stigningsprofil-displayet viser deg følgende informasjon:

- øverst: din gjeldende høyde
- midten: høydeprofil som viser din gjeldende posisjon
- nederst: gjenstående oppstigning eller nedstigning (berør skjermen for å endre visninger)

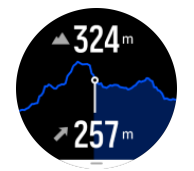

Hvis du avviker for langt fra ruten når du bruker høydenavigering, vil klokka gi deg en **Utenfor rute**-melding i høydeprofil-displayet. Hvis du ser denne meldingen, bla til rutenavigasjondisplayet for å kommet tilbake til sporet før du fortsetter med høydenavigering.

## 5.3. Peiling navigasjon

Navigasjon ved hjelp av peiling er en funksjon du kan bruke utendørs for å følge en rute til et sted du ser eller har sett på kartet. Du kan bruke denne funksjonen alene som et kompass eller i kombinasjon med et papirkart.

Hvis du stiller inn målavstanden og høyden mens du stiller inn retningen, kan klokka brukes til å navigere til denne målplasseringen.

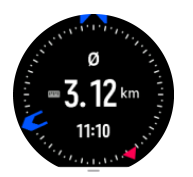

For å bruke peiling navigasjon i løpet av en trening (kun tilgjengelig for utendørsaktiviteter):

- 1. Før du starter en treningsregistrering, sveip opp eller vri kronen og velg Navigasjon.
- 2. Velg Peiling.
- 3. Ved behov, kalibrer kompasset ved å følge instruksjonene på skjermen.
- 4. Pek den blå pilen på skjermen mot målplasseringen din og trykk på den midtre knappen.
- 5. Hvis du ikke kjenner avstanden og høyden til plasseringen, velg Nei.
- 6. Trykk på kronen for å godkjenne innstilt peiling.
- 7. Hvis du kjenner avstanden og høyden til plasseringen, velg Ja.
- 8. Legg inn avstanden og høyden til plasseringen.
- 9. Trykk på kronen for å godkjenne innstilt peiling.

For å bruke peiling navigasjon uten å trene:

- 1. Bla til Kart ved å sveipe opp eller ved å vri på kronen fra urskiven.
- 2. Trykk på den nedre knappen for å åpne navigeringsalternativer.
- 3. Velg Peiling navigasjon.
- 4. Ved behov, kalibrer kompasset ved å følge instruksjonene på skjermen.
- 5. Pek den blå pilen på skjermen mot målplasseringen din og trykk på den midtre knappen.
- 6. Hvis du ikke kjenner avstanden og høyden til plasseringen, velger du **Nei** og følger den blå pilen til plasseringen.
- 7. Hvis du kjenner avstanden og høyden til plasseringen, velg Ja.
- 8. Legg inn avstanden og høyden til plasseringen og følg den blå pilen til plasseringen. Displayet vil også vise avstanden og høyden som er igjen til plasseringen.
- 9. Trykk på den nedre knappen og velg **Ny peiling** for å angi en ny peiling.
- 10. Trykk på den nedre knappen og velg **Gå ut** for å avslutte navigeringen.

### 5.4. Ruter

Du kan bruke Suunto Race S for å navigere ruter. Planlegg ruten din i Suunto-appen og overfør den til klokken med den neste synkroniseringen.

Slik navigerer du langs en rute:

1. Fra urskiven, sveip opp eller vri på kronen og velg Kart.

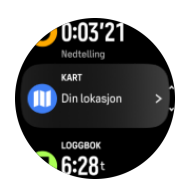

- 2. I kartvisningen, trykk på den nedre knappen.
- 3. Bla til Ruter, og trykk på kronen for å åpne listen over ruter.
- 4. Bla til ruten du ønsker å navigere til, og trykk på kronen.

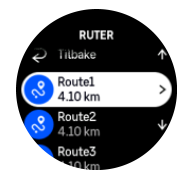

- 5. Velg ruten ved å trykke på den øverste knappen.
- 6. Velg **Start treningen** hvis du ønsker å bruke ruten for trening eller velg **Kun navigering** hvis du kun ønsker å navigere ruten.

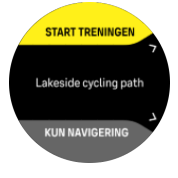

**MERK:** Hvis du kun navigerer ruten, vil ingen ting lagres eller logges i Suunto-appen.

7. Hvis du kun navigerer ruten, trykk den nedre knappen og velg **Avslutt navigering** for å slutte å navigere. Hvis du navigerer under trening, trykk den nedre knappen og velg **Sporing** for å slutte å navigere uten å avbryte treningen.

Hvis offline-kart er slått av, vises kun ruten. Juster zoomnivået med kronen.

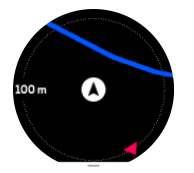

Mens du er i rutenavigasjonsskjermen, kan du trykke på den nederste knappen for å åpne navigasjonsmenyen. Menyen gir deg rask tilgang til navigeringshandlinger som for eksempel lagring av gjeldende posisjon eller valg av en annen rute å navigere til.

Alle sportsmodusene med GPS har også et alternativ for rutevalg. Se 4.2. Navigere under treningen.

## Navigasjonsveiledning

Når du navigerer på en rute, hjelper klokken deg med å holde deg på den rette veien ved å gi deg tilleggsdata i navigasjonsveiledningsfeltet nederst på skjermen og sender deg varsler når du beveger deg langs ruten.

Hvis du for eksempel går mer enn 100 meter vekk fra ruten, informerer klokken om at du ikke er på rett vei og forteller deg når du er tilbake på ruten.

Veiledningsfeltet viser avstanden til neste veipunkt (hvis det ikke er noen veipunkter på ruten din, vises avstanden til slutten på ruten). Når du nærmer deg et veipunkt eller interessepunkt langs ruten, får du en info-hurtigmelding som viser avstanden til neste veipunkt eller interessepunkt.

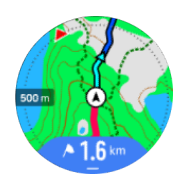

**MERK:** Hvis du navigerer langs en rute som krysser seg selv, slik som i et 8-tall, og du svinger feil i krysset, antar klokka at du med vilje har valgt en annen retning langs ruten. Klokken viser neste veipunkt basert på den nåværende, nye reiseretningen. Så hold øye med sporet du følger for å sikre at du går rett veien når du navigerer langs en komplisert rute.

## Sving-for-sving navigering

Når du oppretter ruter i Suunto-appen, kan du velge å aktivere sving-for-sving-instruksjoner. Når ruten overføres til klokken din og brukes til navigering, vil den gi deg sving-for-svinginstruksjoner med lysvarsel og informasjon om hvilken vei du skal svinge.

## 5.5. Interessepunkter

Et interessepunkt er en spesiell beliggenhet, for eksempel en campingplass eller et utsiktspunkt langs en sti, som du kan lagre og navigere til senere. Du kan opprette interessepunkter i Suunto-appen fra et kart og trenger ikke å være på interessepunktet. Du oppretter et interessepunkt i klokken ved å lagre den nåværende posisjonen din.

Hvert interessepunkt defineres av:

- POI-navn
- POI-type
- Dato og tid for opprettelse
- Breddegrad
- Lengdegrad
- Høyde

Du kan lagre opptil 250 interessepunkter i klokken din.

### 5.5.1. Legge til og slette interessepunkter

Du kan legge til et interessepunkt enten med Suunto-appen eller ved å lagre gjeldende plassering i klokken.

Hvis du er ute med klokken din og kommer over et sted du vil lagre som et interessepunkt, kan du legge til stedet direkte i klokken din.

Slik legger du til et interessepunkt med klokken:

- 1. Sveip opp eller vri på kronen, og velg Kart.
- 2. Fra kartvisningen, trykk på den nedre knappen.
- 3. Velg **Din lokasjon** og trykk på kronen.
- 4. Vent til klokken har aktivert GPS og finner posisjonen din.

- 5. Når klokken viser breddegrad og lengdegrad, trykker du på den øverste knappen for å lagre posisjonen som et interessepunkt, og velger så interessepunkt-typen.
- 6. Som standard er navnet på interessepunktet det samme som interessepunkttypen (med et løpende nummer etter det). Du kan redigere navnet senere i Suunto-appen.

### Slette interessepunkter

Du kan fjerne et interessepunkt ved å slette interessepunktet fra interessepunkt-listen i klokken eller slette det i Suunto-appen.

Slik sletter du et interessepunkt på klokken:

- 1. Sveip opp eller vri på kronen, og velg Kart.
- 2. Fra kartvisningen, trykk på den nedre knappen.
- 3. Velg POIs og trykk på kronen.
- 4. Bla til interessepunktet du vil fjerne fra klokken, og trykk på kronen.
- 5. Bla til slutten av detaljene, og velg Slett.

Når du sletter et interessepunkt fra klokken din, blir ikke interessepunktet slettet permanent.

For å permanent slette et interessepunkt må du slette interessepunktet i Suunto-appen.

#### 5.5.2. Navigere til et interessepunkt

Du kan navigere til ethvert interessepunkt som finnes på klokkas interessepunktliste.

**MERK:** Når du navigerer til et interessepunkt, bruker klokken GPS med full styrke.

Slik navigerer du til et interessepunkt:

- 1. Sveip opp eller vri på kronen, og velg Kart.
- 2. Fra kartvisningen, trykk på den nedre knappen.
- 3. Velg POIs og trykk på kronen.
- 4. Bla til interessepunktet du ønsker å navigere til og trykk på kronen.
- 5. Trykk på den øvre knappen eller trykk på Velge.
- 6. Velg **Start treningen** hvis du ønsker å bruke interessepunktet for trening eller velg **Kun navigering** hvis du kun ønsker å navigere til interessepunktet.

**MERK:** Hvis du kun navigerer til interessepunktet, vil ingen ting lagres eller logges i Suunto-appen.

 Hvis du kun navigerer ruten, trykk den nedre knappen og velg Avslutt navigering for å slutte å navigere. Hvis du navigerer under trening, trykk den nedre knappen og velg Sporing for å slutte å navigere uten å avbryte treningen.

Interessepunktnavigeringen har to visninger:

Interessepunktvisning med retningsindikator og avstand til interessepunktet (POI)

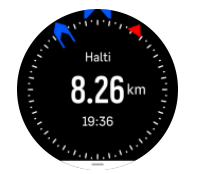

 kartvisning som viser hvor du er i forhold til interessepunktet og sporet ditt (ruten du har fulgt)

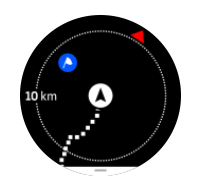

Trykk på kronen for å bytte mellom visninger.

**MERK:** Hvis offline-kart er aktivert, vil kartvisningen vise et detaljert kart over området rundt deg.

I kartvisningen vises andre interessepunkter i nærheten i grått. I kartvisningen justerer du zoomnivået ved å vri på kronen.

Mens du navigerer, kan du trykke på den nedre knappen for å åpne navigeringsmenyen. Menyen gir deg rask tilgang til detaljer og handlinger knyttet til interessepunktet, som å lagre den aktuelle plasseringen eller velge et annet interessepunkt å navigere til, samt å avslutte navigeringen.

### 5.5.3. Interessepunkttyper

Følgende interessepunkttyper er tilgjengelige på Suunto Race S:

| <u>A</u>                               | Start        |
|----------------------------------------|--------------|
| <u>/</u>                               | Slutt        |
| ~~~~~~~~~~~~~~~~~~~~~~~~~~~~~~~~~~~~~~ | Bil          |
| Ρ                                      | Parkering    |
| A                                      | Hjem         |
| Ħ                                      | Bygning      |
| <b> </b> 1                             | Hotell       |
|                                        | Vandrerhjem  |
| Ĩ                                      | Overnatting  |
| zz                                     | Sengetøy     |
| Å                                      | Leir         |
| Ň                                      | Campingplass |
| *                                      | Leirbål      |
| Ē                                      | Førstehjelp  |

| +          | Nødsituasjon    |
|------------|-----------------|
| ٠          | Vannuttak       |
| 0          | Informasjon     |
| X          | Restaurant      |
|            | Mat             |
| ₽          | Kafé            |
| n          | Grotte          |
| Ω.         | Fjell           |
| 2          | Торр            |
| <u>2</u>   | Stein           |
| <b>k</b> : | Klippe          |
| <b>Š</b>   | Snøskred        |
| L          | Dal             |
|            | Ås              |
| A          | Vei             |
| 5          | Sti             |
| 2          | Elv             |
| <b>*</b>   | Vann            |
| <b>}</b>   | Foss            |
| <b>3</b>   | Kyst            |
| •          | Innsjø          |
| 555        | Tareskog        |
| 0          | Marint reservat |
| <b>A</b>   | Korallrev       |

| \$           | Storfisk        |
|--------------|-----------------|
| -15          | Marint pattedyr |
| $\checkmark$ | Vrak            |
| ປໍ           | Fiskested       |
| I.R.         | Strand          |
| *            | Skog            |
| <u>₩</u>     | Eng             |
| <b>3</b>     | Kyst            |
| R            | Standplass      |
| \$           | Skudd           |
| KN2          | Gni             |
| 0            | Skrapested      |
| त्ते         | Storvilt        |
| *            | Småvilt         |
| 2            | Fugl            |
| <b>`</b> ``  | Spor            |
| ×            | Veikryss        |
| A            | Fare            |
| Ð            | Geocache        |
| Ø            | Severdighet     |
| •            | Viltkamera      |

# 5.6. Stigningsveiledning

Når du navigerer en rute, gir **Stigningsveiledning** deg høydedata.

Når du planlegger en rute i Suunto-appen, viser appen ruten som strekninger, som alle er merket med farger basert på høydedata. De fem strekningskategoriene er som følger:

- Flatt
- Opp
- Utfor
- Stigning
- Nedstigning

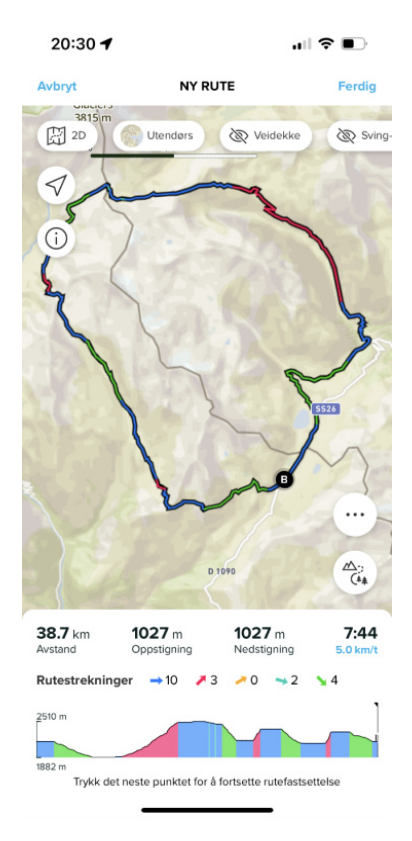

Når du navigerer med klokken, trykk på kronen for å veksle mellom displayer. Stigningsveiledningsvisningen viser en oversikt over høyden til ruten du navigerer på. Følgende informasjon vises:

- øverst: din gjeldende høyde
- under det øverste vinduet: treningens samlede varighet
- senter: rutehøydediagram
- under diagrammet: gjenværende avstand for den planlagte ruten
- nederst til venstre: gjennomført stigning/nedstigning
- nederst til høyre: gjenværende stigning/nedstigning

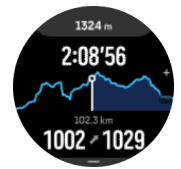

Vri kronen for å zoome inn på strekningen der du befinner deg. Følgende informasjon vises på strekningsdisplayet:

- øverst: gjennomsnittlig stignings-/nedstigningsgrad for gjeldende strekning
- under det øverste vinduet: treningens samlede varighet
- senter: rutehøydediagram for gjeldende strekning

- under diagrammet: gjenværende avstand for gjeldende strekning
- nederst til venstre: gjennomført stigning/nedstigning på gjeldende strekning
- nederst til høyre: gjenværende stigning/nedstigning for gjeldende strekning

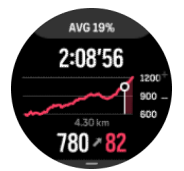

Du kan angi stigningsveiledningsinnstillinger før og under trening. Hvis du vil endre innstillingene før du begynner på treningen, rull ned fra startvisningen og åpne **Stigningsveiledning**. Hvis du vil endre innstillingene under trening, setter du treningen på pause og trykker på den nedre knappen. Åpne Kontrollpanel der du finner **Stigningsveiledning**. Slå **Varslinger** av eller på henhold til dine preferanser. Åpne **Gradverdi** for å velge om du vil vise høydedataene i grader eller prosent.

Hvis du slår på varslinger, vil klokken varsle deg om kommende stigninger og nedstigninger og gi deg en oppsummering av neste stigning eller nedstigning før den starter.

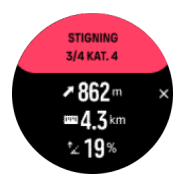

## 5.7. Linjal

**Linjal** Er et verktøy for å vise avstanden i en rett linje mellom din plassering og et hvilket som helst punkt du velger på kartet.

Hvis du vil bruke linjalen, trykk på den nedre knappen når du er i kartvisningen (under trening eller uten å trene). Når **Alternativer for navigasjon** åpner, rull ned og slå på **Linjal**. Gå tilbake til kartvisningen og velg et hvilket som helst punkt på kartet for å måle avstanden i en rett linje fra din gjeldende plassering. Når du ikke lenger trenger linjalen, kan du slå den av i Alternativer for navigasjon.

# 6. Widgets

Widgets gir deg nyttig informasjon om din aktivitet og trening. Widgetene er tilgjengelige fra urskiven ved å sveipe opp eller vri på kronen.

Det er mulig å feste en widget for rask og enkel tilgang. Fra urskiven, trykk på kronen og dobbelttrykk på skjermen for å velge hvilken widget du vil ha festet. Det er mulig å feste en widget under **Tilpasse** i **Kontrollpanel**.

Widgets kan slås av/på fra **Kontrollpanel** under **Tilpasse** > **Widgets**. Velg hvilke widgets du vil bruke ved å skru bryteren på.

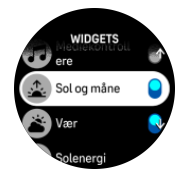

Du kan også velge hvilke widgets du ønsker å bruke på klokken og i hvilken rekkefølge ved å slå dem av og på og sortere dem i Suunto-appen.

## 6.1. Været

Vær-widgeten gir deg informasjon om gjeldende værforhold. Den viser temperatur, vindhastighet, vindretning og værtype både med ikoner og tekst. Værtyper kan være sol, overskyet, regn etc.

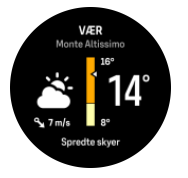

Sveip opp eller vri på kronen for å se mer detaljert informasjon om været som luftfuktighet, luftkvalitet og værmelding.

E TIPS: Sørg for at klokken er tilkoblet Suunto-appen for å få mest mulig presis informasjon om været.

## 6.2. Varsler

Hvis du har paret klokken med Suunto-appen, kan du for eksempel motta varsler om innkommende anrop og tekstmeldinger på klokken.

Når du parer klokken med appen, er varsler på som standard. Du kan slå dem av i innstillingene under **Meldinger**.

**MERK:** Det er mulig at meldinger som mottas fra enkelte apper som brukes til kommunikasjon ikke er kompatible med Suunto Race S.

Når du får et varsel, vises en popup på urskiven.

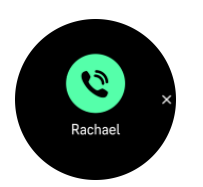

Trykk på kronen for å fjerne pop-up-meldingen. Hvis meldingen ikke passer på skjermen, vrir du på kronen eller sveiper opp for å bla gjennom hele teksten.

Under **Handlinger** kan du samhandle med varslingen (de tilgjengelige alternativene varierer avhengig av telefonen og hvilken mobilapp som sendte varselet).

For apper som brukes til kommunikasjon, kan du bruke klokken til å sende et **Raskt svar**. Du kan velge og endre de forhåndsdefinerte meldingene i Suunto-appen.

### Varselhistorikk

Hvis du har uleste varsler eller tapte anrop på mobilenheten din, kan du se dem på klokka.

Fra urskiven sveiper du opp og velger varslingerwidgeten og trykker deretter på kronen for å bla gjennom varselhistorikken.

Varselhistorikken slettes når du sjekker meldingene på mobilenheten eller hvis du velger **Fjern alle meldinger** i varslingerwidgeten.

## 6.3. Mediekontrollere

Din Suunto Race S kan brukes til å styre musikk, podkaster og andre medier som avspilles på telefonen din eller kringkastes fra telefonen til en annen enhet.

MERK: Du må pare klokka med telefonen før du kan bruke Mediekontrollere.

For å få tilgang til mediekontroll-widgeten, sveip opp fra urskiven, eller, under trening, trykk på kronen inntil mediekontrollwidgeten vises.

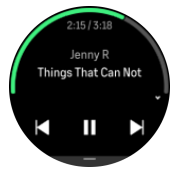

I mediekontroll-widgeten, trykk på spill av, neste spor eller forrige spor for å styre avspillingen.

Sveip opp eller vri på kronen for å gå til hele settet med mediekontroller.

Trykk på nedre knapp for å gå ut av mediekontroll-widgeten.

### 6.4. Puls

Puls-widgeten gir deg et raskt øyeblikksbilde av pulsen din og et 12-timers diagram over pulsen. Grafen er plottet ved hjelp av din gjennomsnittlige puls basert på 24 minutters tidsluker.

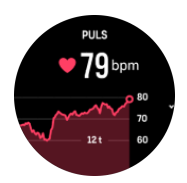

Minimum puls fra de siste 12 timene er en god indikator på restitusjonsstatusen din. Hvis den er høyere enn normal, er du sannsynligvis ikke fullt ut restituert siden din siste treningsøkt.

Hvis du registrerer en treningsøvelse, viser daglig pulsverdiene den forhøyede pulsen og kaloriforbruket fra treningen. Men husk at grafen og kaloriforbruket er gjennomsnittlige verdier. Hvis pulsen din topper seg på 200 spm under trening, viser ikke grafen denne maksverdien, men i stedet gjennomsnittet i de 24 minuttene der du oppnådde denne toppfrekvensen.

Hvis du vil se daglig puls-widgetverdier, må daglig puls-funksjonen aktiveres. Du kan slå funksjonen av/på i innstillingene under **Aktivitet**, eller bla ned til slutten av puls-widgeten og aktivere den der.

Med denne funksjonen på, aktiverer klokken den optiske pulssensoren med jevne mellomrom for å ta pulsen din. Dette øker batteriforbruket noe.

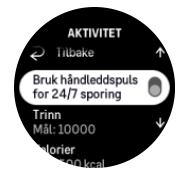

Når funksjonen er aktivert trenger klokken 24 minutter før den kan starte å vise daglig pulsinformasjon.

Sveip til høyre eller trykk på den nedre knappen for å gå tilbake til urskivevisning.

### 6.5. Restitusjon, pulsvariasjon

Pulsvariasjon (HRV) måler tidsvariasjon i tidsintervallene mellom hjerteslag og verdien gir et godt bilde på generell helse og velvære.

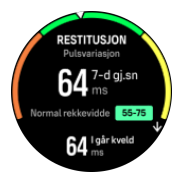

Pulsvariasjon hjelper deg med å forstå din restitusjonsstatus og måler ditt fysiske og mentale stressnivå og indikerer hvor klar kroppen din er til å trene.

For å oppnå en effektiv gjennomsnittlig pulsvariasjon, må du spores søvnen minst tre ganger i uken over en lengre periode for å fastslå pulsvariasjonsområdet.

Forskjellige situasjoner og forhold som en avslappende ferie, fysiske og mentale anstrengelser eller sykdomsutvikling kan føre til endringer i pulsvariasjon.

E TIPS: Se www.suunto.com eller Suunto-appen for mer informasjon om pulsvariasjonsrestitusjon.

## 6.6. Fremgang

Fremgang-widgeten gir deg data som hjelper deg med å øke treningsbelastningen over en lengre tidsperiode, enten det er treningsfrekvensen, -varigheten eller -intensiteten.

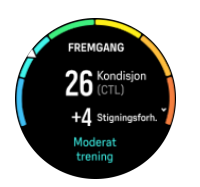

Hver treningsøkt får en Treningsbelastningsscore (TSS) (basert på varigheten og intensiteten), og denne verdien er grunnlaget for beregningen av treningsbelastningen for både kort- og langtidsgjennomsnitt. Klokken kan beregne ditt fitnessnivå fra denne TSS-verdien (definert som VO<sub>2</sub>maks), CTL (kronisk treningsbelastning) og også gi deg et anslag over din laktatterskel og en prognose for løpetempoet ditt på forskjellige distanser.

Stigningsforholdet er et mål som overvåker din økning eller reduksjon i kondisjon over en gitt tidsperiode.

Det aerobiske fitnessnivået ditt defineres som VO<sub>2</sub>max (maksimalt oksygenforbruk), et anerkjent mål for aerob utholdenhet. VO<sub>2</sub>maks viser med andre ord hvor godt kroppen din kan bruke oksygen. Jo høyere din VO<sub>2</sub>maks er, desto bedre kan du bruke oksygen.

Estimeringen av fitnessnivået ditt er basert på å oppdage pulsresponsen din under hver registrerte økt med løping eller gåing. For å få fitnessnivået ditt estimert, kan du registrere en løpetur eller gåtur med en varighet på minst 15 minutter mens du har på deg Suunto Race S.

Widgeten viser også din estimerte kondisjonsalder. Treningsalder er en metrisk verdi som tolker VO2max-verdien i form av alder.

**MERK:** Forbedring av VO2max er høyst individuelt og avhenger av faktorer som alder, kjønn, genetikk og treningsbakgrunn. Hvis du allerede er veldig godt trent, går det saktere å forbedre fitnessnivået. Hvis du nettopp har begynt å trene regelmessig, kan du oppleve en rask økning i kondisjon.

**TIPS:** Se www.suunto.com eller Suunto-appen for mer informasjon om Suuntos treningsbelastningsanalysekonsept.

# 6.7. Trening

Trening-widgeten gir deg informasjon om treningsbelastningen for inneværende uke og den totale varigheten for alle dine treningsøkter.

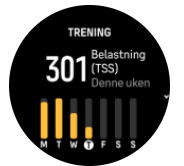

Denne widgeten gir deg også veiledning om formen din; om du begynner å tape kondisjon, om du vedlikeholder den eller om du for øyeblikket trener produktivt.

Kronisk treningsbelastning-verdien (CTL) er et vektet gjennomsnitt av din langsiktige treningsbelastningsscore, jo mer du trener jo bedre er kondisjonen din.

Akutt treningsbelastning-verdien (ATL) er et 7-dagers vektet gjennomsnitt av din treningsbelastningsscore og sporer hvor utmattet du er for øyeblikket.

Treningsstressbalanse-verdien (TSB) viser formen din, som er forskjellen mellom den langsiktige kroniske treningsbelastningen (CTL) og den kortsiktige akutte treningsbelastningen (ATL). **TIPS:** Se www.suunto.com eller Suunto-appen for mer informasjon om Suuntos treningsbelastningsanalysekonsept.

## 6.8. Restitusjon, trening

Restitusjonstrening-widgeten viser din nåværende form og dine treningsfølelser for siste uke samt de siste 6 ukene. Merk at du må registrere følelsen din etter hver trening for å få disse dataene. Se *4.11. Følelse*.

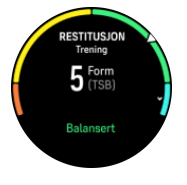

Denne widgeten forteller deg også hvordan restitusjonen passer med din nåværende treningsbelastning.

E TIPS: Se www.suunto.com eller Suunto-appen for mer informasjon om Suuntos treningsbelastningsanalysekonsept.

# 6.9. Oksygen i blodet

**ADVARSEL:** Suunto Race S er ikke medisinsk utstyr, og oksygennivået i blodet angitt med Suunto Race S er ikke ment for å diagnostisere eller overvåke medisinske tilstander.

Du kan måle oksygennivået i blodet ditt med Suunto Race S. Fra urskivevisningen, sveip opp eller vri på kronen for å bla og velge Oksygen i blodet-widgeten.

Oksygennivået i blodet kan gi en indikasjon på overtrening eller tretthet, og målingen kan også være en nyttig indikator på fremdrift i høyden.

Normale oksygennivåer i blodet er mellom 96% og 99% ved havnivå. I høyden kan sunne verdier være noe lavere. Vellykket akklimatisering i høyden gjør at verdien øker igjen.

Slik måler du oksygennivået i blodet fra Oksygen i blodet-widgeten:

- 1. Velg Mål nå.
- 2. Hold hånden stille mens klokken måler.
- 3. Hvis målingen mislykkes, følg instruksjonene på klokken.
- 4. Når målingen er fullført, vises oksygenverdien i blodet.

Du kan også måle blodoksygennivået under 6.10. Søvn.

### 6.10. Søvn

En god natts søvn er viktig for den fysiske og mentale helsen. Du kan bruke klokken til å spore søvnen din og se hvor mye søvn du får i gjennomsnitt.

Når du bruker klokken mens du sover, sporer Suunto Race S søvnen din basert på data fra akselerometeret.

For å spore søvn:

- 1. Fra urskiven, bla ned og velg **Søvn**.
- 2. Slå på Søvnsporing.

Du kan velge å ha klokken i Ikke forstyrr-modus i løpet av søvntimene dine og også velge om du vil måle Oksygen i blodet og Pulssporing mens du sover.

Når du har aktivert søvnsporing, kan du også stille inn et søvnmål. En typisk voksen trenger mellom 7 og 9 timers søvn per døgn, men den ideelle søvnmengden din kan avvike fra standarden.

## Søvntrender

Når du våkner, blir du vist et sammendrag av søvnen din. Sammendraget inkluderer for eksempel total søvnvarighet, beregnet tid du var våken (beveget deg) og den tiden du sov dypt (ingen bevegelse).

l tillegg til søvnsammendraget kan du følge den generelle søvntrenden din med søvnwidgeten. Fra urskiven, sveip opp eller vri på kronen til du ser **Søvn**-widgeten. Den første visningen viser deg forrige søvn og et diagram over de siste sju dagene.

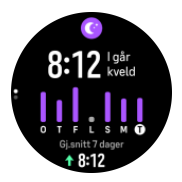

Mens du er i søvnwidgeten, kan du sveipe oppfor å se søvndetaljer for siste søvn.

**MERK:** Søvnmålingene er kun basert på bevegelse. Dette er altså beregninger som kanskje ikke gjenspeiler de faktiske søvnvanene dine.

## Måling av puls, oksygen i blodet og pulsvariasjon under søvn

Hvis du har på deg klokken om natten, kan du få ytterligere tilbakemeldinger om puls, pulsvariasjon og oksygennivået i blodet når du sover.

## Automatisk Ikke forstyrr-modus

Du kan bruke den automatiske Ikke forstyrr-innstillingen for å aktivere Ikke forstyrr-modus automatisk når du sover.

# 6.11. Trinn og kalorier

Klokken holder kontrollen over ditt totale aktivitetsnivå i løpet av dagen. Dette er en viktig faktor enten du bare har til hensikt å holde deg i form og ha god helse eller om du trener til en konkurranse.

Det er godt å være aktiv, men når du trener hardt, trenger du reelle hviledager med lav aktivitet.

Aktivitetstelleren tilbakestilles automatisk midnatt hver dag. Ved ukeslutt (søndag) viser klokka et sammendrag av aktiviteten din med gjennomsnittet for uken og det daglige totale.

Klokken teller skritt ved hjelp av et akselerometer. Det totale skrittallet akkumuleres hele døgnet, også under treningsopptak og andre aktiviteter. Imidlertid, med noen spesifikke sportsgrener, slik som svømming og sykling, telles ikke skritt.

Den øverste verdien i widgeten viser det totale skrittantallet for den dagen, og den nederste verdien er det beregnede antallet aktive kalorier du har forbrent så langt i løpet av dagen.

Under dette ser du totalt antall forbrente kalorier. Totalen inkluderer både aktiver kalorier og basal forbrenningshastighet, BMR (se under).

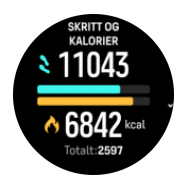

Halvringene i widgeten viser hvor nærme du er dine daglige aktivitetsmål. Disse målene kan justeres i henhold til dine egne preferanser (se nedenfor).

Du kan også sjekke skrittene og kaloriene over de siste sju dagene ved å sveipe opp fra widgeten.

## Aktivitetsmål

Du kan justere dine daglige mål for både skritt og kalorier. Fra innstillingene, velg **Aktivitet** for å åpne aktivitetsmålinnstillingene.

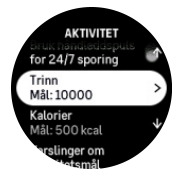

Når du stiller inn skrittmålet, definerer du det totale antallet skritt for dagen.

Det totale antallet kalorier du forbrenner per dag er basert på to faktorer: din basale forbrenningshastighet (BMR) og din fysiske aktivitet.

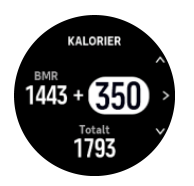

Din BMR er kroppens kaloriforbruk når du er i ro. Dette er kaloriene kroppen din trenger for å holde deg varm og utføre grunnleggende funksjoner som å blinke eller slå hjertet ditt. Dette tallet er basert på din personlige profil inkludert faktorer slik som alder og kjønn.

Når du setter et kalorimål, definerer du hvor mange kalorier du ønsker å forbrenne i tillegg til BMR. Dette er de såkalte aktive kaloriene dine. Ringen rundt aktivitetsdisplayet går fremover i henhold til hvor mange aktive kalorier du forbrenner i løpet av dagen sammenlignet med målet ditt.

## 6.12. Sol og måne

Fra urskiven, sveip opp eller vri på kronen for å bla til Sol og måne-widgeten. Klokken viser hvor lenge det er til neste solnedgang eller soloppgang, avhengig av hva som kommer først.

Hvis du velger widgeten, kan du se mer informasjon som når solen står opp og går ned, og også gjeldende månefase.

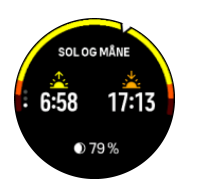

# 6.13. Loggbok

Klokken gir en oversikt over din treningsaktivitet via en loggbok.

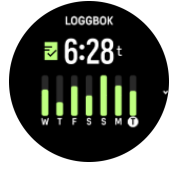

l loggboken kan du se en oversikt over gjeldende treningsuke. Oversikten inkluderer den totale varigheten og en oversikt over hvilke dager du har trent.

Hvis du sveiper opp, ser du informasjon om hvilke aktiviteter du har gjennomført og når. Hvis du velger en av aktivitetene ved å trykke på kronen, kan du se enda mer informasjon og får også muligheten til å slette aktiviteten fra loggboken.

## 6.14. Ressurser

Dine ressurser er en god indikasjon på kroppens energinivåer som direkte påvirker din kapasitet og håndtere stress og takle dagens utfordringer.

Stress og fysisk aktivitet tømmer dine ressurser, mens hvile og restitusjon gjenoppretter dem. God søvn er avgjørende for å sikre at kroppen har de ressursene den trenger.

Når ressursnivåene er høye, vil du sannsynligvis kjenne deg frisk og energisk. Det å ta en løpetur når ressursene dine er høye, betyr at du sannsynligvis vil ha en super løpetur, fordi kroppen har den energien den trenger for å tilpasse seg og forbedre seg som et resultat.

Det å være i stand til å spore dine ressurser kan hjelpe deg til å håndtere og bruke dem på en smart måte. Du kan også bruke ressursnivåene dine som en veiledning til å identifisere stress faktorer, personlig effektive strategier for restitusjonsfremming, samt virkningen av god næring.

Belastning og restitusjon bruker optiske pulssensoravlesinger, og for å få disse i løpet av dagen, må daglig puls være aktivert, se 6.4. Puls.

Det er viktig at din Makspuls og Hvilepuls er stilt inn for å samsvare med pulsen din, for å sikre at du får de mest nøyaktige avlesingene. Som standard er Hvilepuls stilt på 60 spm og Makspuls er basert på alderen din.

Disse pulsverdiene kan enkelt endres i innstillingene i Generelt » Personlig.

📃 **TIPS:** Bruk den laveste pulsen som er målt i løpet av søvnen som din Hvilepuls.

Fra urskiven, vri på kronen eller sveip opp for å bla til ressurser-widgeten.

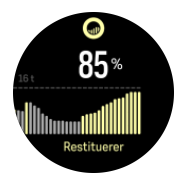

Fargen rundt widgetikonet viser ditt generelle ressursnivå. Hvis den er grønn, betyr det at du er under restitusjon. Statusen og tidsindikatoren forteller deg din aktuelle status (aktiv, inaktiv, restituerer eller stresset). Stolpediagrammet viser dine ressurser for de siste 16 timene og prosentverdien er en anslått verdi for aktuelt ressursnivå.

# 6.15. Alti & Baro (høydemåler og barometer)

Suunto Race S måler konstant absolutt lufttrykk ved hjelp av den innebygde trykksensoren. Basert på denne målingen og høydereferanseverdien, beregnes lufttrykk i høyden og ved havoverflaten.

**FORSIKTIG:** Hold området rundt hullene til lufttrykksensoren på klokka-6-siden av klokka fri for smuss og sand. Stikk aldri gjenstander inn i hullene, dette kan skade lufttrykkmåleren.

Fra urskiven, sveip opp eller vri på kronen for å bla til alti & baro-widgeten. Widgeten har tre visninger du får tilgang til ved å sveipe opp og ned. Den første visningen viser gjeldende høyde over havet.

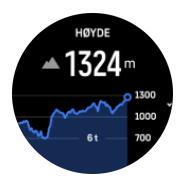

Sveip opp for å vise barometertrykk og barometertrenddiagrammet.

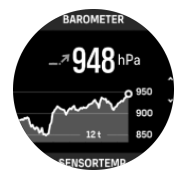

Sveip opp på nytt for å vise temperaturen.

Sveip ned eller trykk på nedre knapp for å gå tilbake.

Sørg for at du har stilt inn høydereferanseverdien din riktig (se *3.18. Høydemåler*). Du kan finne høyden over havet ved din nåværende posisjon på de fleste topografiske kart eller nettkarttjenester slik som Google Maps.

Endringer i lokale værforhold påvirker høydeavlesninger. Hvis det lokale været skifter ofte, bør du nullstille høydereferanseverdi regelmessig, helst før du starter din neste tur.

### Automatisk høyde-baro-profil

Endringer av både vær og høyde endrer lufttrykket. For å endre disse veksler Suunto Race S automatisk mellom å tolke endringer i lufttrykket som høyde- eller værforandringer basert på bevegelsene dine.

Hvis klokken registrerer vertikal bevegelse, skifter den til høydemåling. Når du er i høydevisning blir den oppdatert med en forsinkelse på maksimalt 10 sekunder.

Hvis du er ved en konstant høyde (mindre enn 5 meter vertikal bevegelse i løpet av 12 minutter), tolker den alle lufttrykkendringer som værendringer.

# 6.16. Kompass

Suunto Race S har et gyroassistert kompass som lar deg orientere deg i forhold til den magnetiske nordpolen. Det vippe-kompenserte kompasset gir deg nøyaktige målinger selv om kompasset ikke er horisontalt.

Du får tilgang til kompasset ved å sveipe opp fra urskiven eller ved å vri på kronen og velge **Kompass**.

Kompass-widgeten inkluderer følgende informasjon:

- Pil som peker mot magnetisk nord
- Kurskardinal
- Kurs i grader
- Høyde over havet
- Barometertrykk

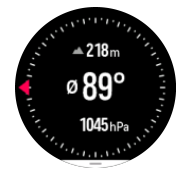

Trykk på nedre knapp for å gå ut av kompass-widgeten.

Mens du er i kompass-widgeten, kan du sveipe opp fra bunnen av skjermen for å åpne en liste over snarveier. Snarveiene gir deg hurtig tilgang til navigasjonshandlingene, slik som å sjekke koordinatene for den aktuelle plasseringen eller velge en rute som skal navigeres.

### 6.16.1. Kompasskalibrering

Hvis kompasset ikke er kalibrert bes du om å kalibrere kompasset når du går inn i kompasswidgeten.

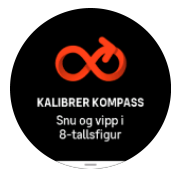

**MERK:** Kompasset kalibrerer seg selv når det er i bruk, men hvis klokken påvirkes av sterke magnetiske felt eller harde støt, kan kompasset vise feil retning. Kalibrer på nytt for å løse dette.

### 6.16.2. Angi misvisning

Angi en nøyaktig misvisningsverdi slik at du sikrer riktige kompassavlesninger.

Papirkart peker rett nordover. Kompasser peker imidlertid mot magnetisk nordpol – en region over jorden som påvirkes av jordens magnetfelt. Fordi det magnetiske nord og rett nord ikke er på samme sted, må du korrigere kompasset for misvisning. Vinkelen mellom det magnetiske nord og rett nord utgjør misvisningen.

Misvisningsverdien vises på de fleste kart. Plasseringen av magnetisk nordpol endres hvert år, så den mest nøyaktige og oppdaterte misvisningsverdien kan innhentes fra nettsider som for eksempel *www.magnetic-declination.com*).

Orienteringskart produseres imidlertid i forhold til magnetisk nordpol. Hvis du bruker et orienteringskart kan det hende at du må slå av misvisningskorrigering ved å stille misvisningsverdien til 0 grader.

Du kan stille inn misvisningsverdien fra Innstillinger under Navigasjon » Misvisning.

## 6.17. Tidtaker

Klokken inkluderer en stoppeklokke og nedtellingstidtaker for grunnleggende tidsmåling. Fra urskiven, sveip opp eller vri på kronen til du ser tidtakerwidgeten.

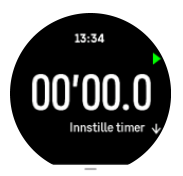

Når du går inn i widgeten for første gang, viser det stoppeklokken. Etter dette, husker den på hva du brukte sist, stoppeklokke eller nedtellingstidtaker.

Sveip opp for å åpne Innstille timer-snarveimenyen der du kan endre tidtakerinnstillingene.

### Stoppeklokke

Start og stopp stoppeklokken ved å trykke på den øvre knappen. Du kan gjenoppta ved å trykke på den øvre knappen på nytt. Tilbakestill ved å trykke på den nedre knappen.

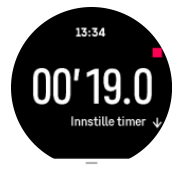

Avslutt tidtakeren ved å trykke på den nedre knappen.

### Nedtellingstidtaker

l tidtakerwidgeten, sveip opp for å åpne snarvei-menyen. Derfra kan du velge en forhåndsdefinert nedtellingstid eller opprette tilpasset nedtellingstid.

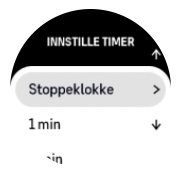

Stopp og tilbakestill etter behov med øvre og nedre knapp.

Avslutt nedtellingstidtakeren ved å trykke på den nedre knappen.

# 7. SuuntoPlus<sup>™</sup>-veiledninger

SuuntoPlus<sup>™</sup>-veiledninger gir deg sanntidsveiledning på Suunto-klokka fra dine favorittsportsog -friluftstjenester. Du finner også nye veiledninger i SuuntoPlus<sup>™</sup> Store eller kan opprette nye med verktøy som Suunto-appens treningsøktplanlegger.

For mer informasjon om alle tilgjengelige veiledninger og hvordan du synkroniserer tredjepartsveiledninger, kan du besøke *www.suunto.com/suuntoplus/#HowToGuides*.

Slik velger du SuuntoPlus<sup>™</sup>-veiledninger på klokken:

- 1. Før du starter en treningsregistrering, sveip opp eller vri kronen og velg SuuntoPlus<sup>™</sup>.
- 2. Bla til den veiledningen du vil bruke og trykk på kronen.
- 3. Gå tilbake til startskjermen og start treningen som normalt.
- 4. Trykk på kronen til du når SuuntoPlus<sup>™</sup>-veiledningen, som vises som en egen visning.

**MERK:** Sørg for at din Suunto Race S har nyeste programvareversjon og at du har synkronisert klokken med Suunto-appen.

# 8. SuuntoPlus<sup>™</sup> treningsapper

SuuntoPlus<sup>™</sup> treningsapper gir din Suunto Race S nye verktøy og ny innsikt som kan inspirere deg og nye måter du kan nyte din aktive livsstil på. Du kan finne nye treningsapper i SuuntoPlus<sup>™</sup> Store der nye apper lanseres for din Suunto Race S. Velg de du synes er interessante, og synkroniser dem med klokken og få mer ut av treningen din!

Slik bruker du SuuntoPlus™ treningsapper:

- 1. Før du starter en treningsregistrering, bla ned og velg **SuuntoPlus**<sup> $\mathbb{M}$ </sup>.
- 2. Velg treningsappen du vil hga.
- 3. Hvis treningsappen bruker en ekstern enhet eller en sensor, oppretter den forbindelsen automatisk.
- 4. Bla opp til startskjermen og begynn treningen som normalt.
- 5. Sveip til venstre eller trykk på kronen til du når SuuntoPlus<sup>™</sup>-treningsappen, som vises som en egen visning.
- 6. Når du har stoppet treningsregistreringen, finner du resultatene fra SuuntoPlus<sup>™</sup>- treningsappen i sammendraget, hvis det var et relevant resultat.

Du kan velge hvilke SuuntoPlus<sup>™</sup> treningsapper du ønsker å bruke på klokken i Suunto-appen. Besøk *Suunto.com/Suuntoplus* for å se hvilke treningsapper som er tilgjengelige for klokken din.

**MERK:** Sørg for at din Suunto Race S har nyeste programvareversjon og at du har synkronisert klokken med Suunto-appen.

# 9. Stell og vedlikehold

# 9.1. Retningslinjer for håndtering

Håndter klokken med forsiktighet – unngå støt- eller fallskader.

Under normale omstendigheter trenger ikke klokken service. Etter bruk må den skylles med ferskvann og mild såpe, og huset må rengjøres forsiktig med en fuktet myk klut eller et pusseskinn.

Bruk bare originalt Suunto-tilbehør – skader forårsaket av ikke-originalt tilbehør dekkes ikke av garantien.

# 9.2. Batteri

Varigheten på én lading, avhenger av hvordan du bruker klokken og under hvilke forhold. For eksempel lave temperaturer reduserer varigheten for en batterilading. Generelt reduseres kapasiteten på de oppladbare batteriene over tid.

**MERK:** Hvis det oppstår en unormal reduksjon i kapasiteten på grunn av ødelagt batteri, dekker Suunto bytte av batteri i ett år eller for maks. 300 ladetimer, avhengig av hva som kommer først.

Når batteriladenivået er mindre enn 20 % og senere 5 %, viser klokken et lavt batteri-ikon. Hvis ladningsnivået blir svært lavt, går klokken inn i en laveffektmodus og viser et ladeikon.

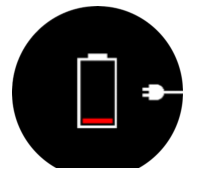

Bruk den medfølgende USB-kabelen til å lade klokken. Når batterinivået er tilstrekkelig høyt, våkner klokken opp fra lavere effektmodus.

# 9.3. Avfallshåndtering

Kast enheten på forskriftsmessig måte ved å behandle den som elektronisk avfall. Ikke kast den sammen med husholdningsavfall. Du kan eventuelt returnere enheten til nærmeste Suunto-forhandler.

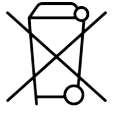

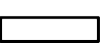

# 10. Referanse

## 10.1. Samsvar

For overholdelsesrelatert informasjon og detaljerte tekniske spesifikasjoner, se "Produktsikkerhet og forskriftsinformasjon" levert sammen med Suunto Race S eller tilgjengelig på *www.suunto.com/userguides*.

# 10.2. CE

Suunto Oy erklærer herved at radioutstyret type OW233 er i samsvar med EU-direktiv 2014/53/EU. Du finner hele teksten til EUs samsvarserklæring på følgende internettadresse: *www.suunto.com/EUconformity*.

CE

Suunto Race S

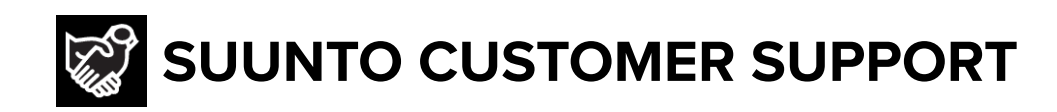

# www.suunto.com/support www.suunto.com/register

Manufacturer: Suunto Sports Technology (Dongguan) Co., Ltd Room 108, No. 5, Longxi Road, Nancheng Street, Dongguan City, Guangdong Province

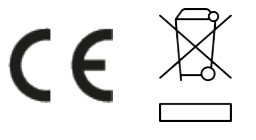

 $\hfill \ensuremath{\mathbb{C}}$  Suunto Oy 09/2024 Suunto is a registered trademark of Suunto Oy. All Rights reserved.